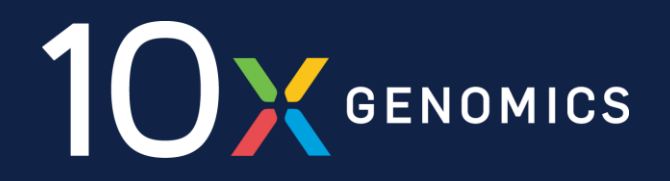

# **Xenium Workshop**

Josh Talboom, Ph.D. Science & Technology Advisor San Diego & OC, CA

Presented by UCI GRT Hub & 10x Genomics 01/18/2024

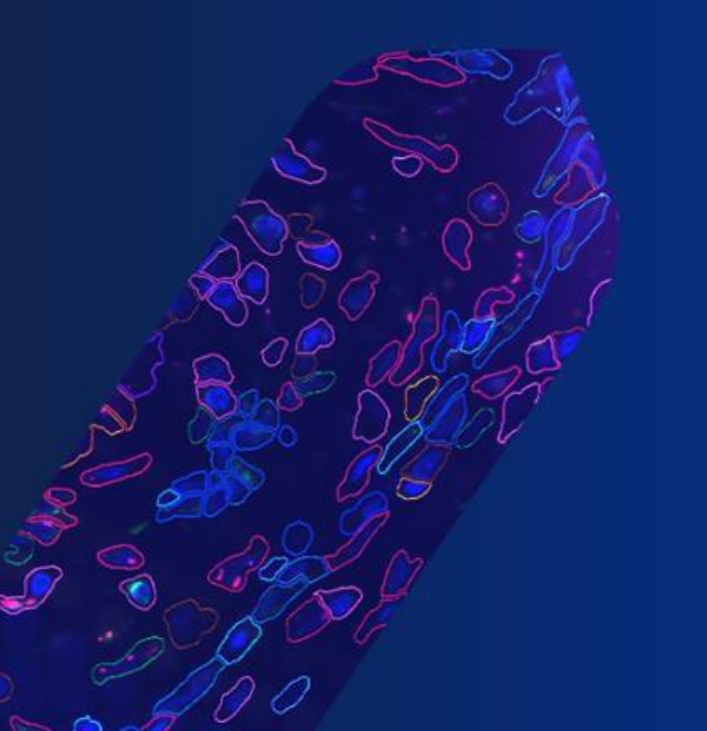

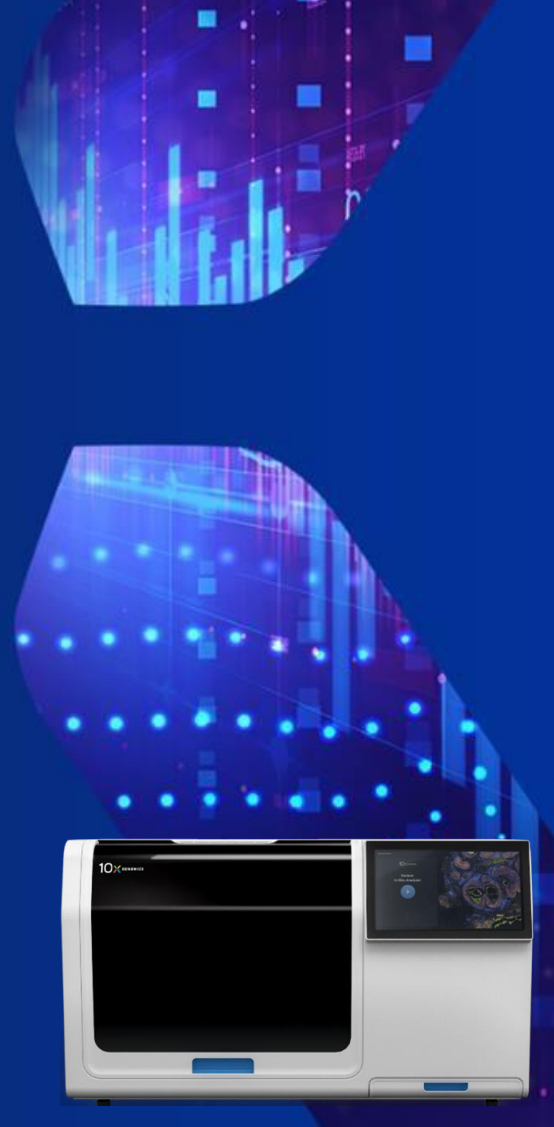

# Your Local 10x Genomics Team

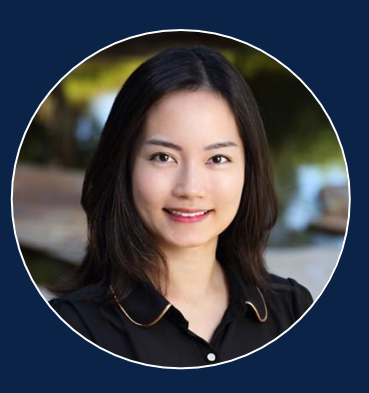

#### Christine Kao, MBA Sales Executive christine.kao@10xgenomics.com

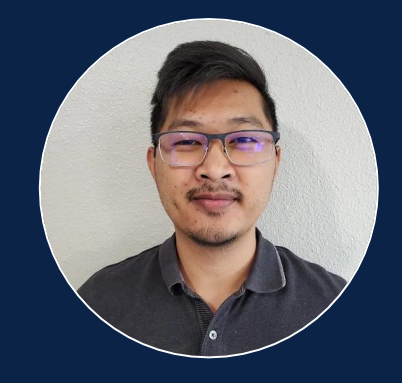

Tu Luu Sales Associate tu.luu@10xgenomics.com

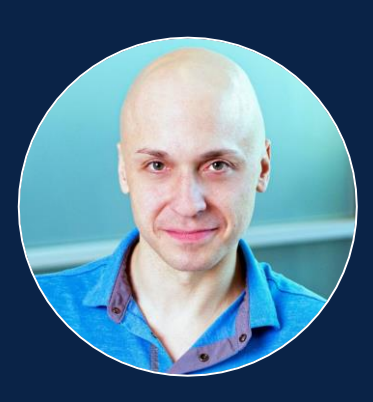

#### Josh Talboom, PhD Science & Technology Advisor joshua.talboom@10xgenomics.com

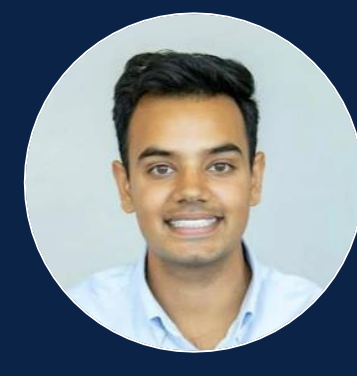

Jay Mehta Xenium Sales Specialist jay.mehta@10xgenomics.com

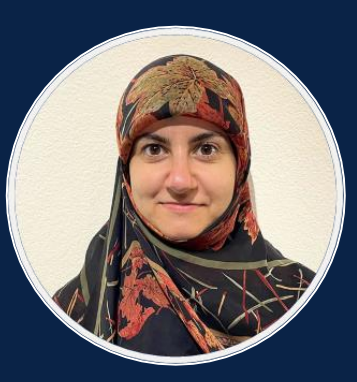

Hawra Karim, Ph.D. Field Application Scientist hawra.karim@10xgenomics.com

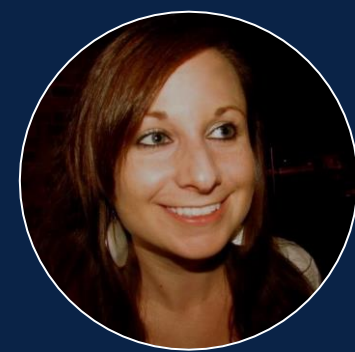

Jess Blake, MBA Tissue Specialist Field Application Scientist jessica.blake@10xgenomics.com

# Outline

- Overview of Xenium Workflow
  - Supported Tissues, Block Generation, & Sectioning
  - Probe Hybridization Preparation
  - Instrument Operation Interactive Demo
- Pre-Designed Panels
- Overview of Xenium Custom Panel Design
  - Required Information & Files to Design a Custom Panel
  - Understanding the In Situ Optical Detection Budget
  - Understanding Probe Sets in Xenium Panel Design
- Xenium Analysis Overview
- Understanding Xenium Algorithms
  - Decoding
  - Cell Segmentation
- Understanding Xenium Outputs
- Reanalysis with Xenium Ranger
- Continuing Analysis with Community Software

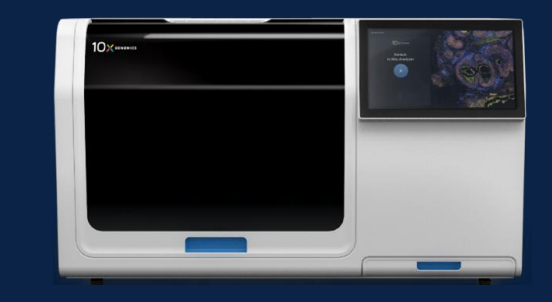

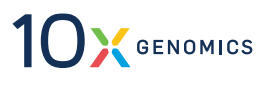

# **Overview of Xenium Workflow**

- Block Generation & Sectioning
- Probe Hybridization Preparation
- Instrument Operation Interactive Demo

### A Simple Workflow: 3-6 Hours of Hands-On Time

#### From tissue to instrument start in 2-3 days, from instrument start to data in ~2 days

 

 Sample Preparation
 Probe hybridization, ligation, & amplification

 FF or FFPE tissue sections on Xenium slides
 Fixation & permeabilization (FF) or Deparatifinization & decrosslinking (FFPE)

 Image: Construction of the problem of the problem of the proble

#### Simple ~4-6 hours hands on time workflow

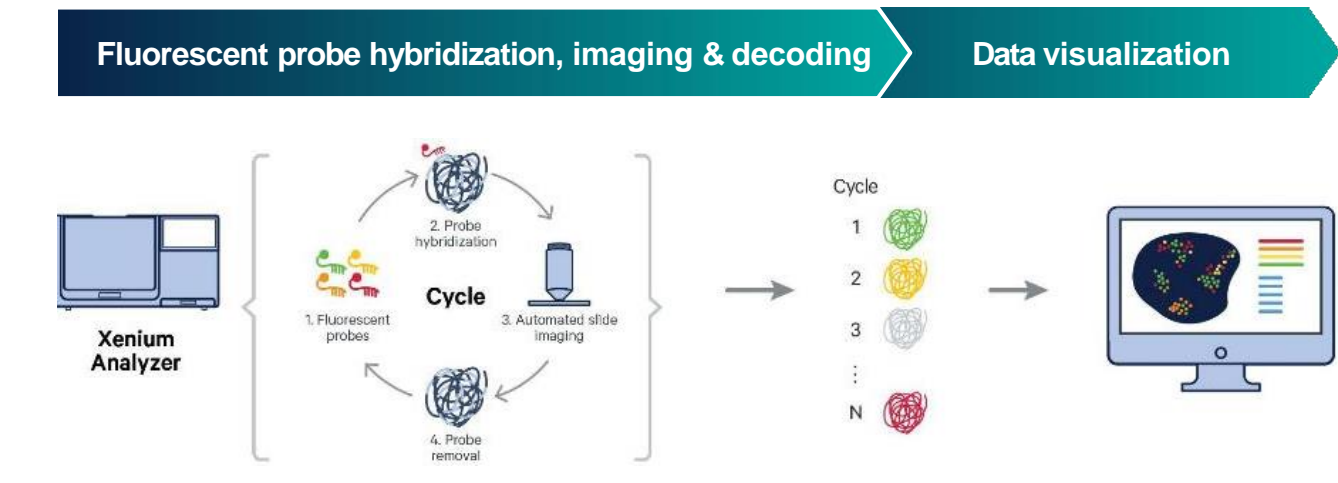

#### Fully automated decoding and analysis

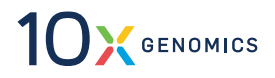

# Supported Tissues, Block Generation, & Sectioning

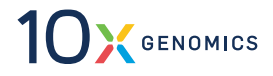

# Xenium is Compatible with a Large Variety Tissues

Formal-fixed paraffin-embedded (FFPE)

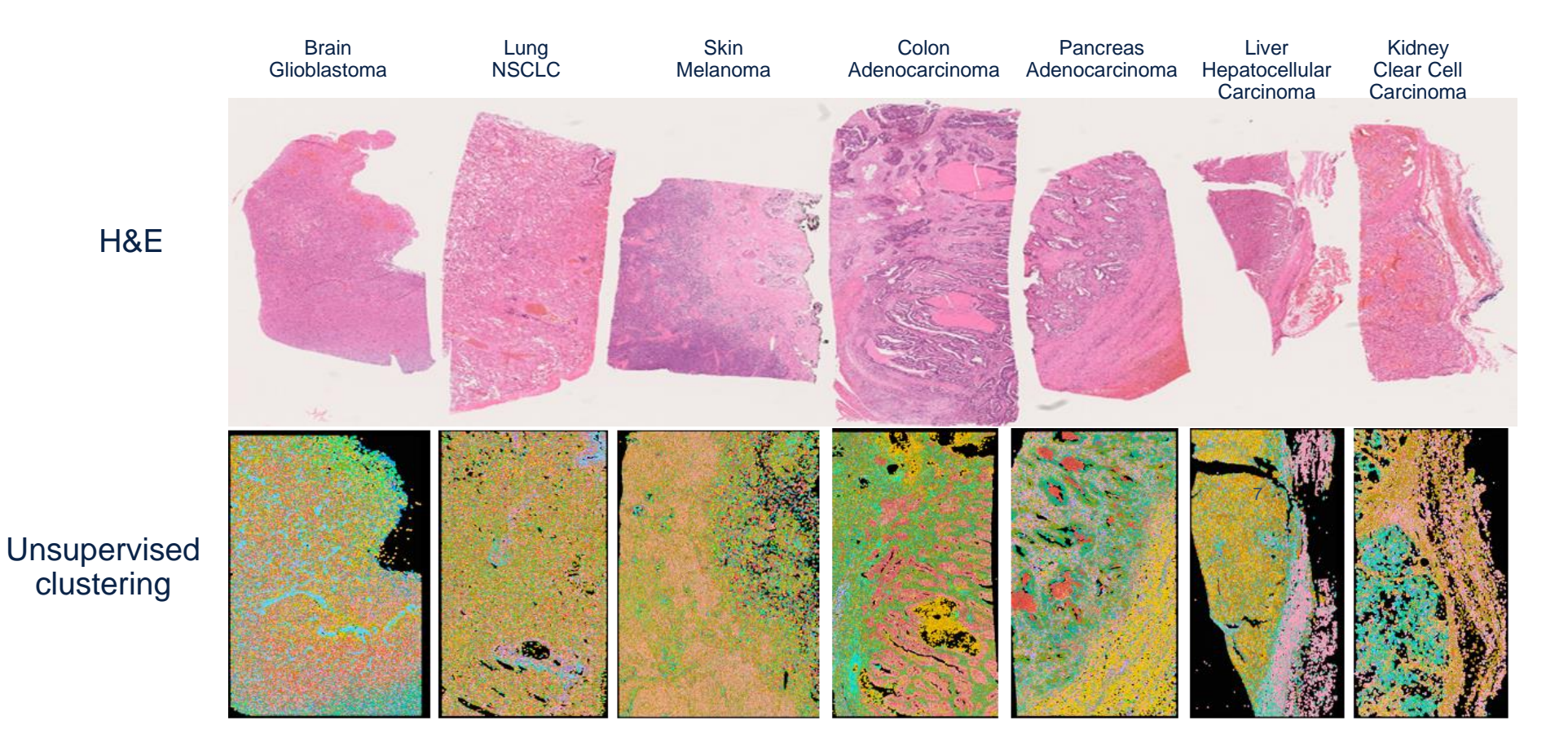

#### Tissue array with 7 different human FFPE tissues run on a single Xenium slide

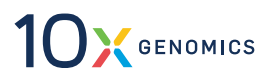

#### Xenium is Compatible with a Large Variety of FF and FFPE Tissues Fresh Frozen (FF)

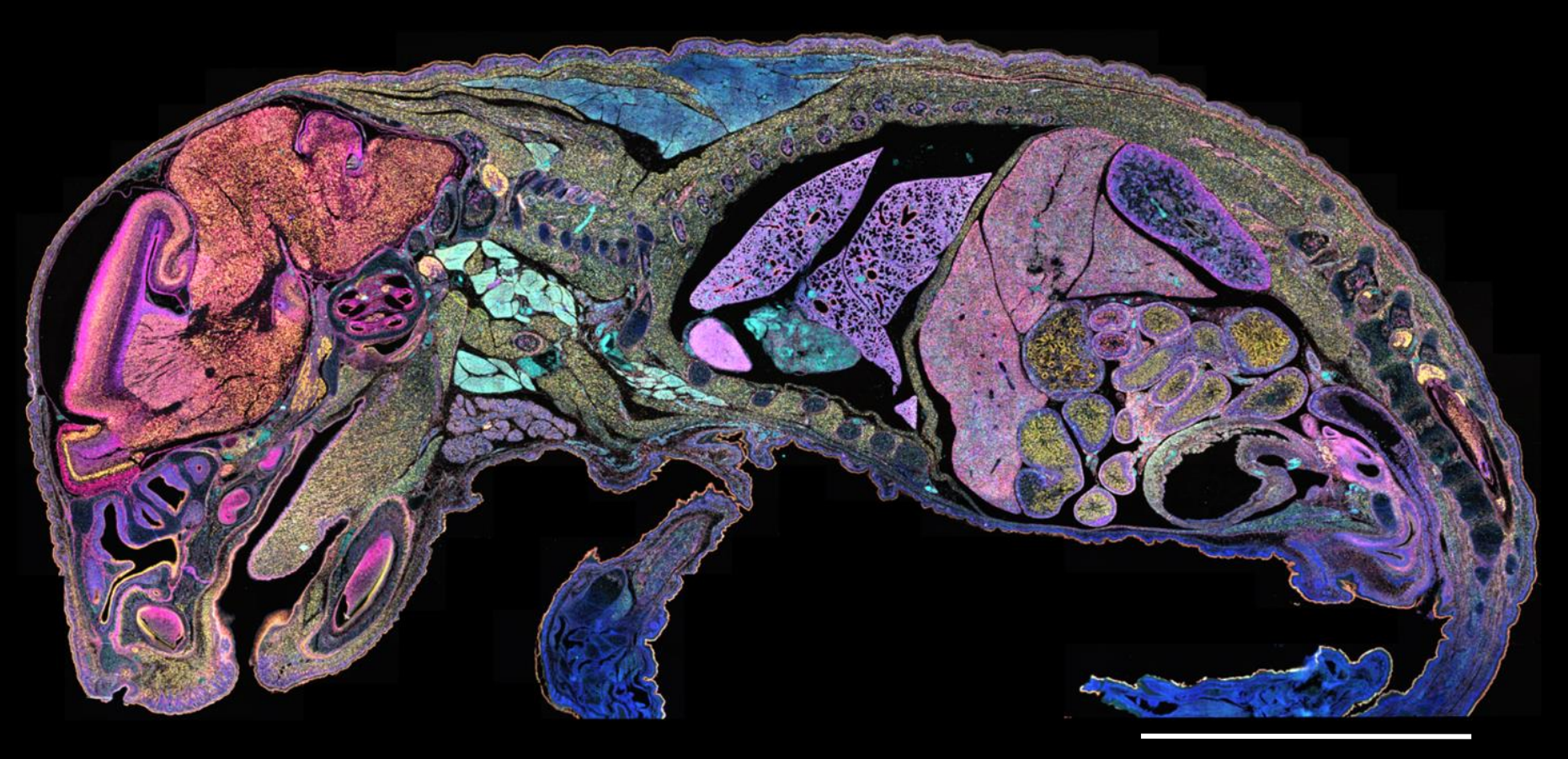

5mm

# **Generating FFPE Blocks for Xenium**

Formal-fixed paraffin-embedded (FFPE)

#### **FFPE Tissue Blocks**

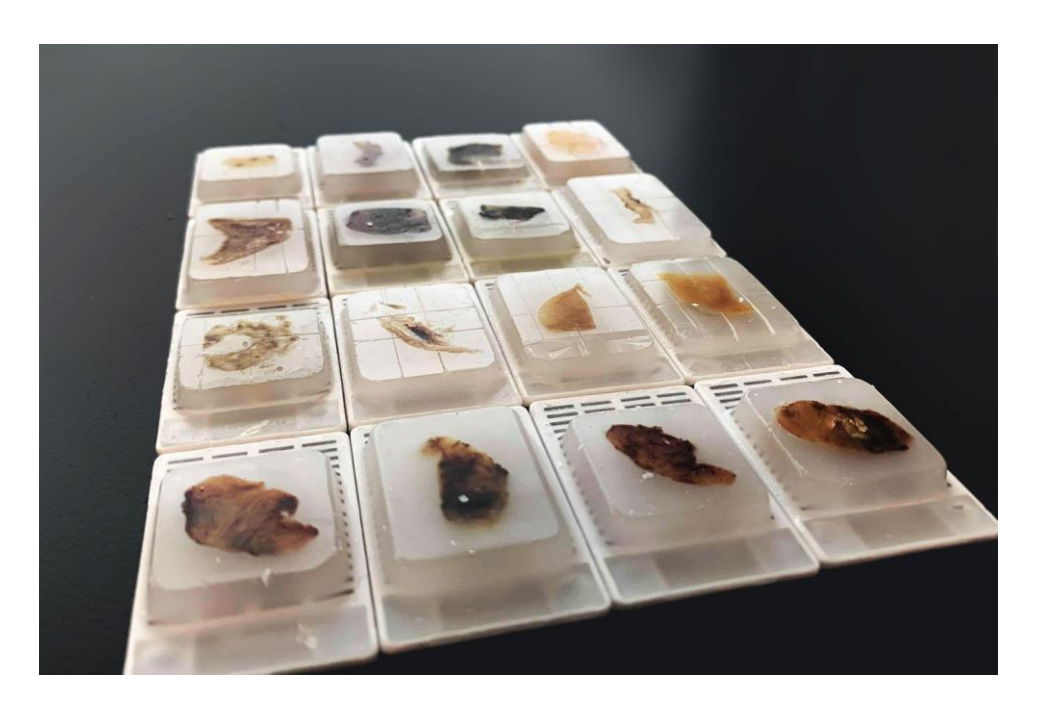

#### Human or Mouse FFPE Blocks

#### Fixation solution:

 10% neutral buffered formalin (NBF) or 4% paraformaldehyde (PFA)

#### Carefully optimize fixation tissue size & time

- Over fixation → decreased RNA accessibility
- Under Fixation  $\rightarrow$  RNA degradation

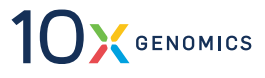

# **Sectioning FFPE Blocks for Xenium**

Formal-fixed paraffin-embedded (FFPE)

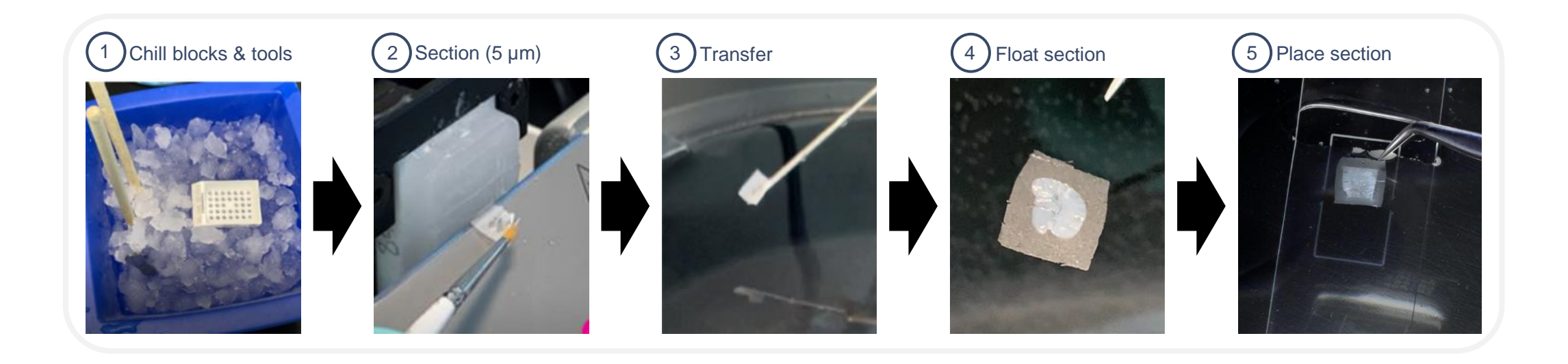

#### Practice tissue placement on blank slide before using Xenium Slides

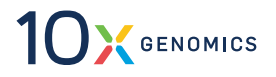

# **Xenium Sample Preparation for FFPE slides**

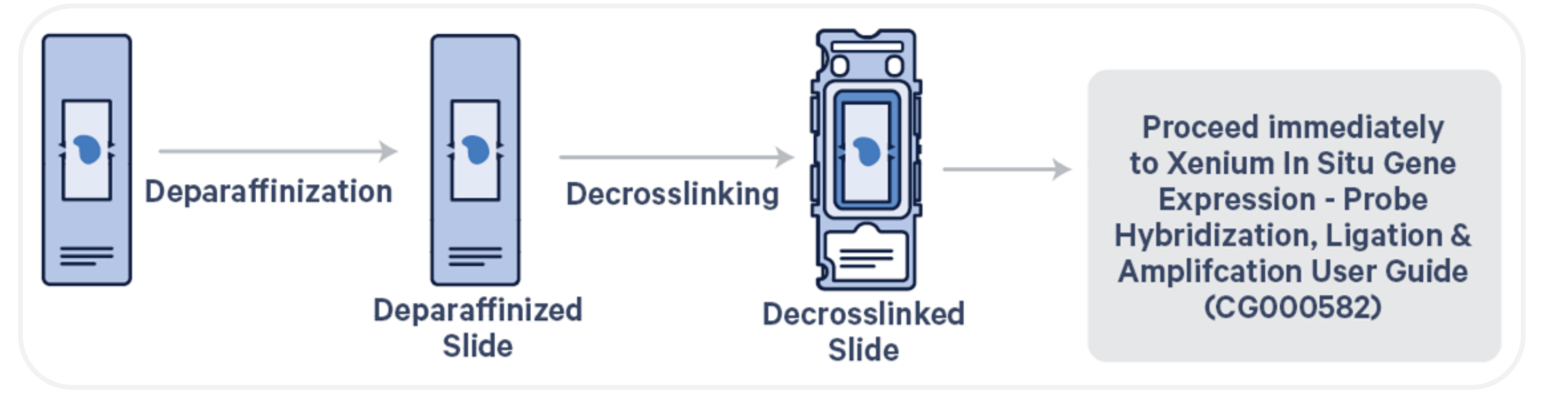

- Deparaffinization to remove the wax
- Decrosslinking makes analytes (RNA and/or protein) accessible
  - Has a big impact on tissue adhesion and autofluorescence generation

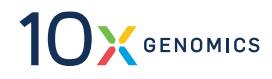

#### Generating Fresh Frozen (FF) Blocks for Xenium Fresh Frozen (FF)

#### **FF Tissue Embedded With OCT**

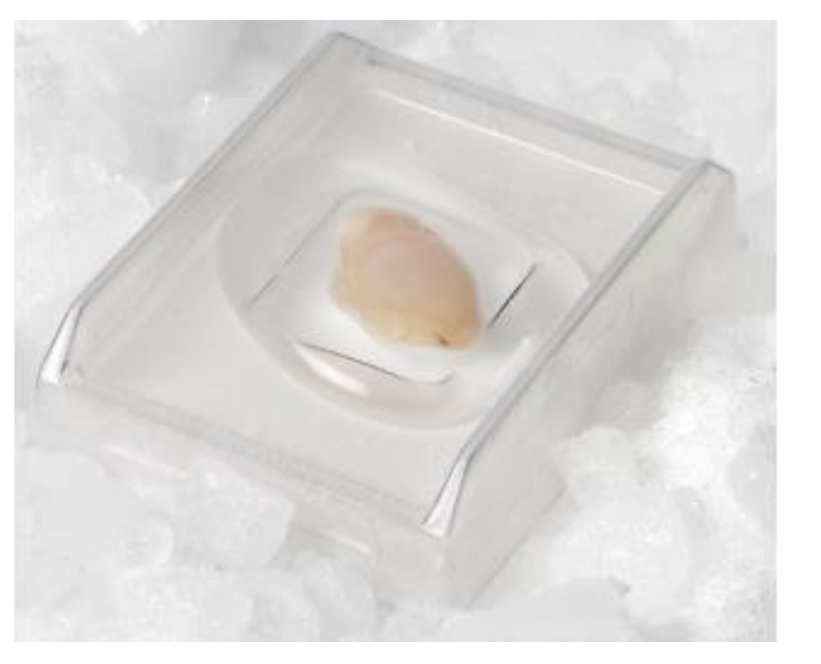

Image is representative; follow guidance in CG000579

#### Human or Mouse FF Tissue

- Tissue fresh freezing and OCT
   embedding
  - Fixed-frozen tissue is not supported at this time
- QC (H&E) tissue prior to placing on Xenium slide
- Section on to Xenium slide
  - $\circ$  10 µm thickness

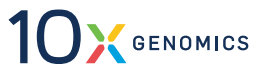

# **Sectioning FF Blocks for Xenium**

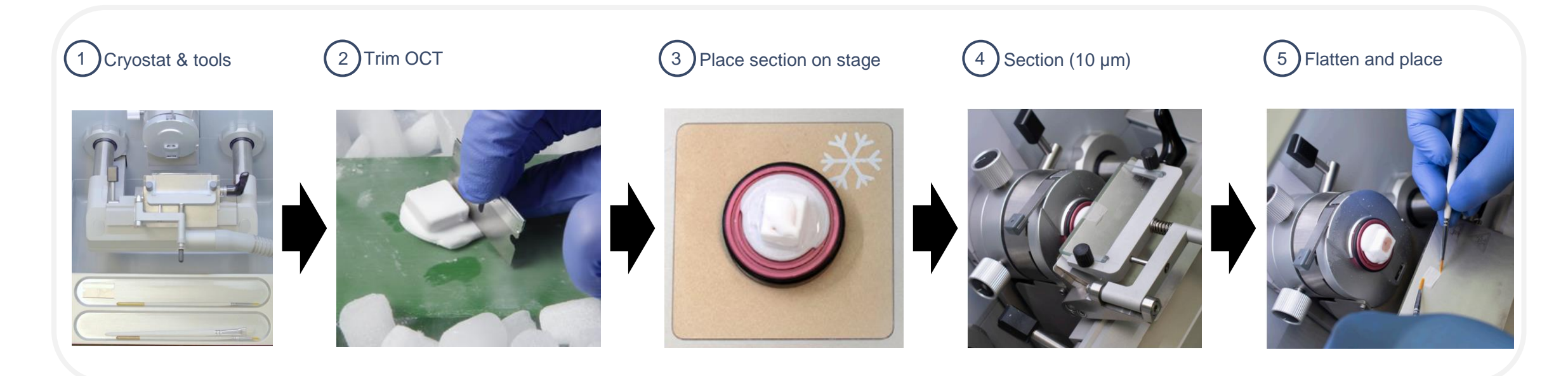

#### **Practice tissue placement on blank slide before using Xenium Slides**

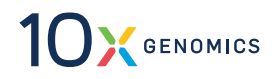

# **Xenium Sample Preparation**

Fresh frozen sample/slides

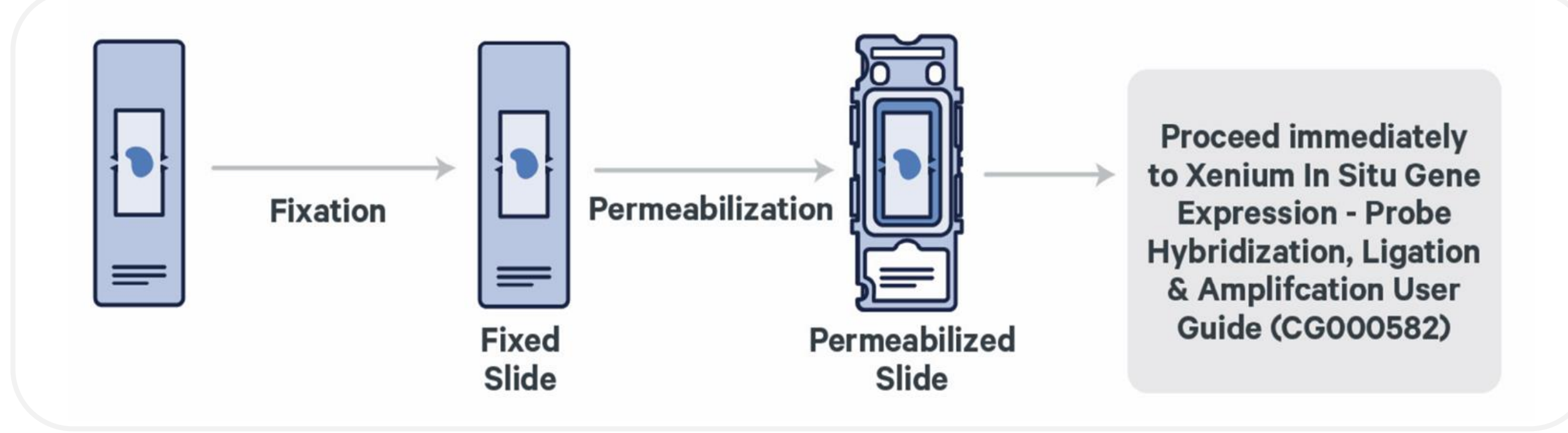

- . Fresh frozen tissue must be fixed to retain RNA
  - 4% PFA or 3.7% Formaldehyde
- Permeabilization allows RNA to be accessible and probes to enter cells

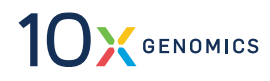

### **Xenium Cassette Assembly**

#### Inspect cassette and gasket when removing from packing

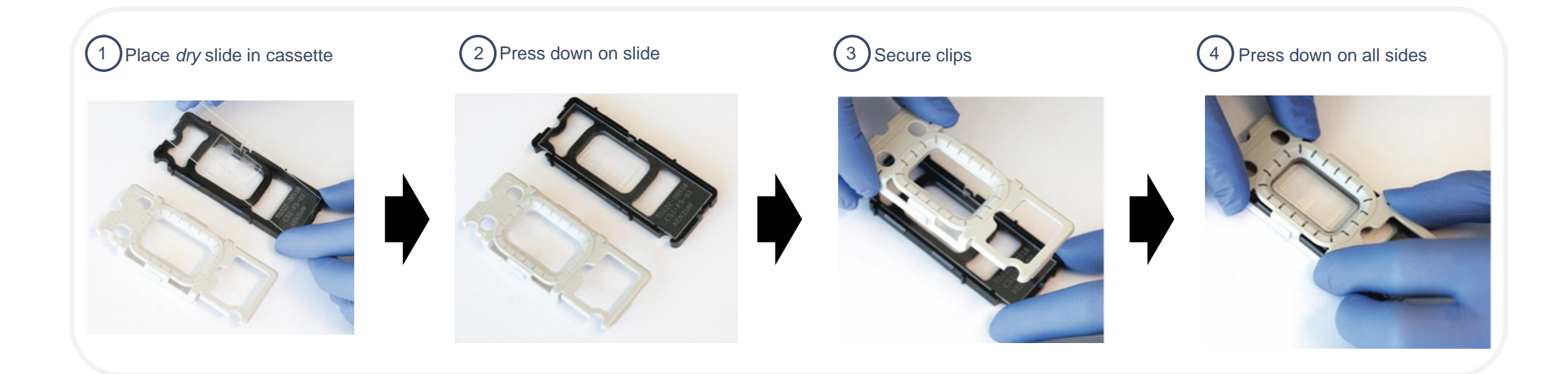

#### After assembly, inspect all sides of cassette and gasket for tight seal

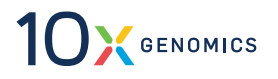

# **Probe Hybridization Preparation**

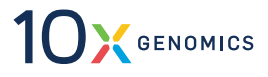

# **Xenium Assay Workflow: Probe Hybridization Prep Overview**

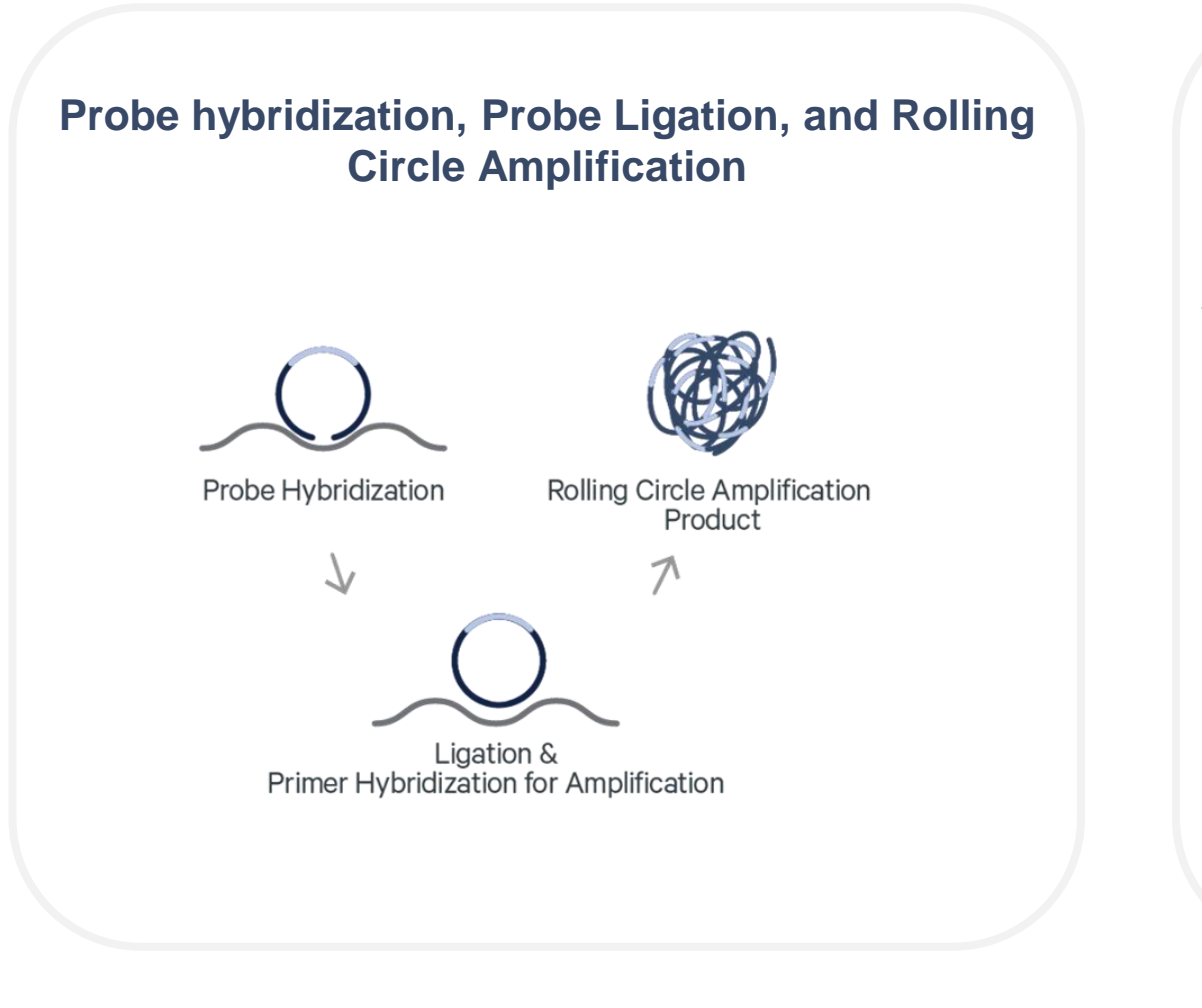

### **Assay Workflow**

- Transforms RNA into detectable signatures through rolling circle amplification (RCA)
- Two slides processed in parallel

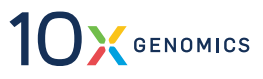

### **Xenium Assay Workflow - Probe Hybridization**

#### Hybridized probe

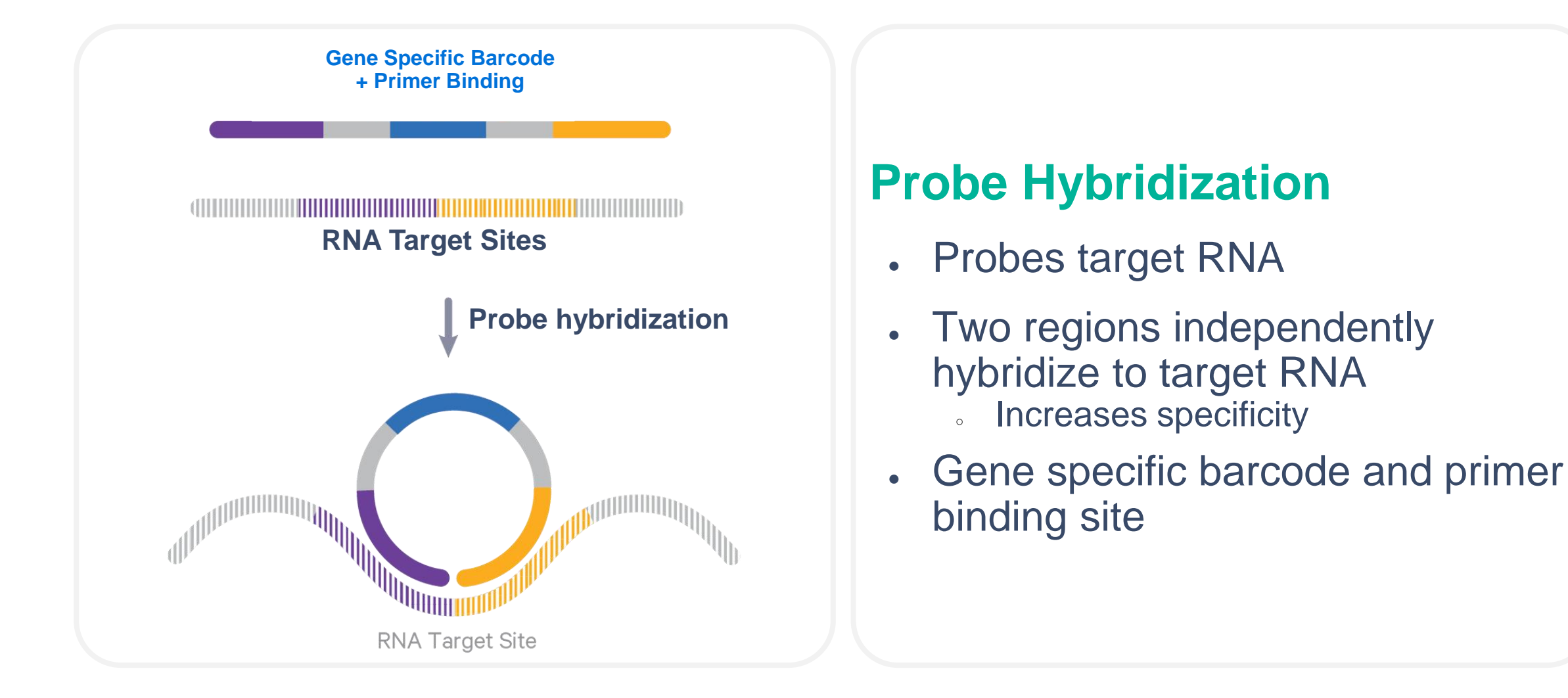

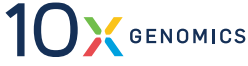

# **Xenium Assay Workflow - Ligation**

#### **Probe Ligation**

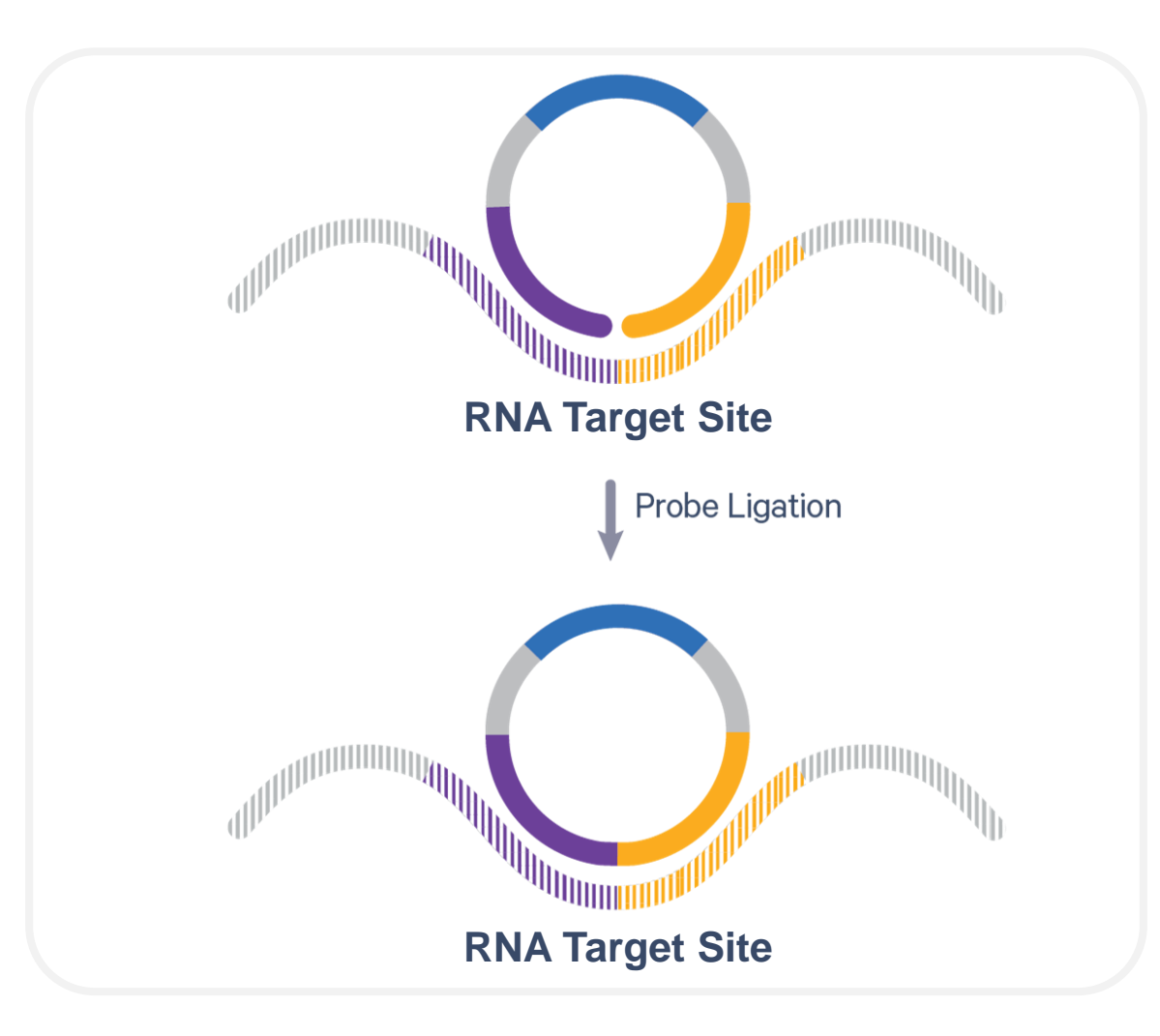

### Ligation

- Ligation seals junction between
   probe arms
- Generates circular DNA probe

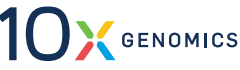

# **Xenium Assay Workflow - Amplification**

#### **RNA Target Site**

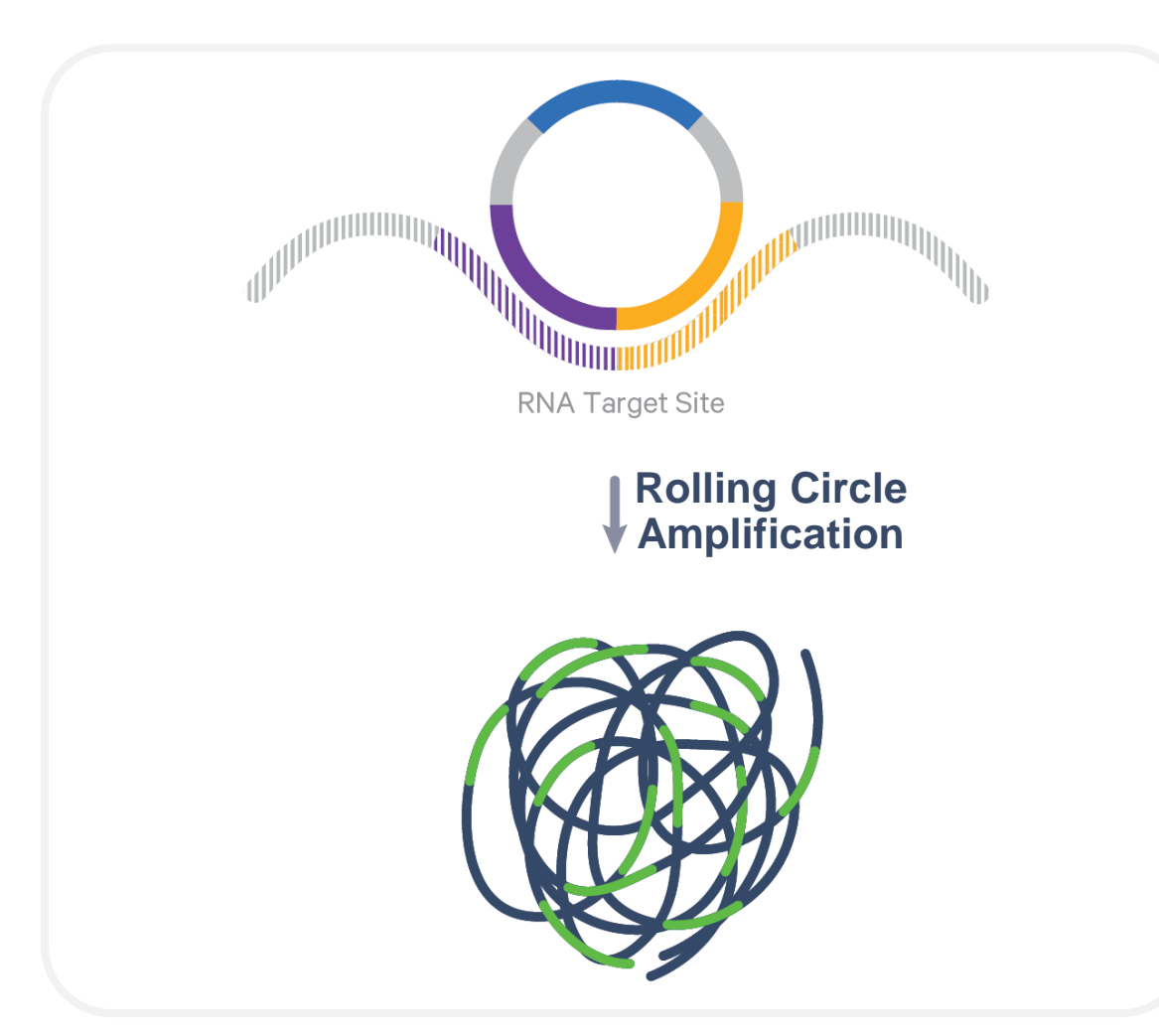

### Amplification

- Ligation products enzymatically replicated
- Rolling Circle Amplification (RCA)
- 100s of copies of probes generated

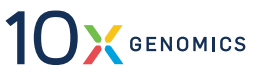

### **Xenium Assay Workflow - Quenching and Staining**

Xenium Assay Workflow - Autofluorescence Quenching and Nuclei Staining

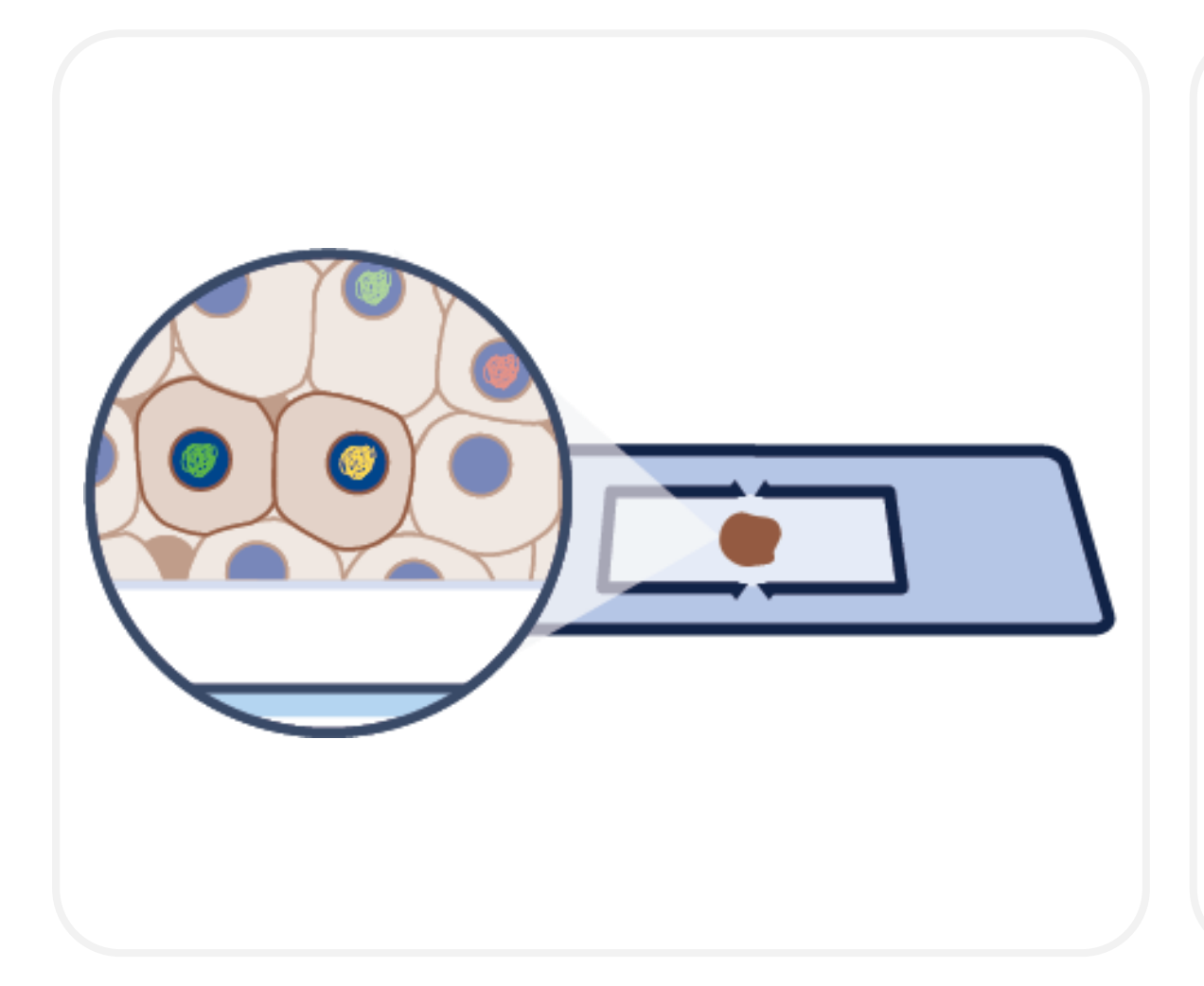

### **Autofluorescence Quenching**

- Proprietary autofluorescence mix
- Improves signal-to-noise ratio
- No tissue optimization required for FFPE and fresh frozen tissue

# **Nuclei Staining**

 Assists in nuclei identification in overview scan

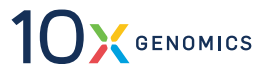

## **Xenium Assay Workflow - Validated Thermal Cyclers**

#### Two slides on thermocycler adaptor

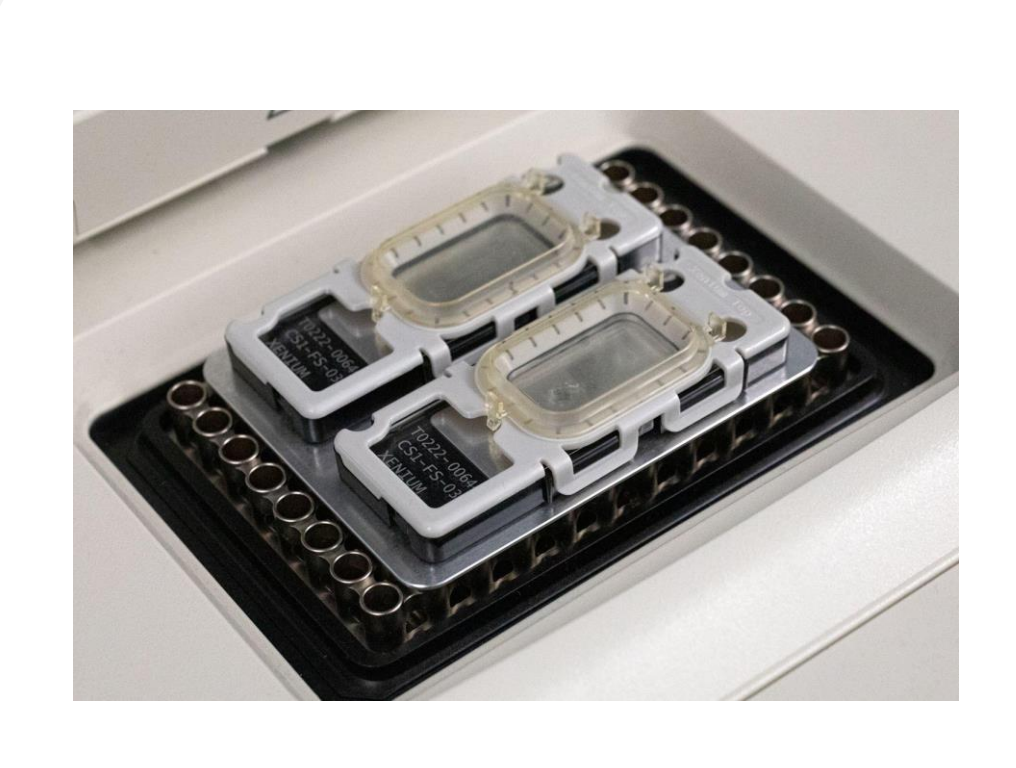

### Which Thermal Cyclers Are Compatible with Xenium?

#### Best practices

- 10x recommends using adjustable lid models
  - Close lid and tighten until click is heard
  - Do not turn past the click
- Pre-equilibrate thermocycler adaptor
- Always run two slides at a time

#### e.g., Analytik Jena Biometra TAdvanced 96 SG (846-5-070-241)

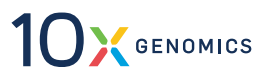

# **Instrument Operation**

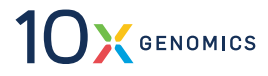

# **Xenium Equipment Setup**

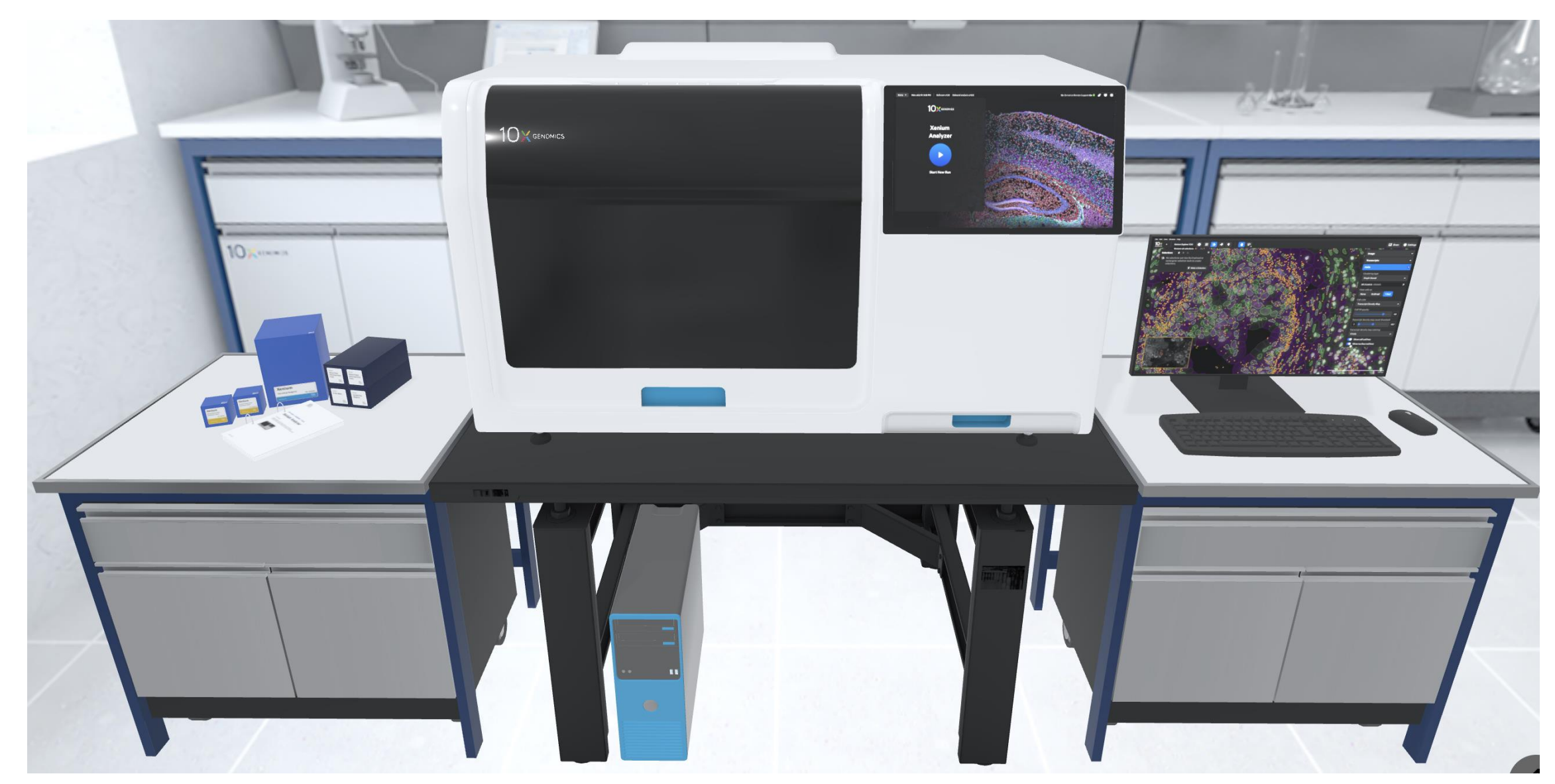

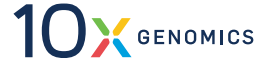

| Menu 🔻   | Wed November 16 7:03 AM                              |                                  |                                                      |                              | •    |
|----------|------------------------------------------------------|----------------------------------|------------------------------------------------------|------------------------------|------|
|          |                                                      |                                  | Load consumables                                     | 4 of 7                       | ~    |
| _        | Tap on each row                                      | for additional help.             | Open the instrument's front panel to begin loading.  |                              |      |
|          | <b>Left cassette</b><br>sample1 mBrain (ID:1234567)  | ✓ 1 of 1 detected                |                                                      |                              |      |
|          | <b>Right cassette</b><br>sample2 mBrain (ID:7654321) | ✓ 1 of 1 detected                |                                                      |                              |      |
|          | Reagent bottles                                      | ✓ 4 of 4 detected                | Reagent bottles Reagent plates                       | Extraction tip               |      |
|          | Objective wetting consumable                         | • 1 of 1 detected                |                                                      | Objective wetting consumable |      |
| 1        | Reagent plates                                       | I've loaded two plates 🗹         | Pipette tip rack                                     | - Right cassette             |      |
|          | Extraction tip                                       | I've loaded the extraction tip 🗹 |                                                      | Len casselle                 |      |
| 1        | Pipette tip rack                                     | I've loaded 1 tip rack 🗹         |                                                      |                              |      |
|          |                                                      |                                  |                                                      |                              |      |
| Cancel R | Run Back                                             |                                  | Once you've finished loading, close the front panel. | Conti                        | inue |

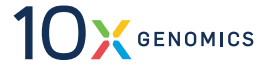

|       | Left Cassette                                                                                                    | Add Cassette deta              | Right Cassette                                                                                                    | 111                            |  |  |
|-------|----------------------------------------------------------------------------------------------------|--------------------------------|----------------------------------------------------------------------------------------------------|--------------------------------|--|--|
|       | Cassette name "                                                                                                    |                                | Right Cassette                                                                                                    |                                |  |  |
|       | Cassette name 1                                                                                                    |                                |                                                                                                    |                                |  |  |
|       |                                                                                                    |                                | Cassette name 3                                                                                                    |                                |  |  |
|       | Sample1A_1B                                                                                                    |                                | Cassette name                                                                                                    |                                |  |  |
|       | Enter a name to identify the cassette. The name is used in the analysis outputs and system log files<br>to reference data from this cassette. |                                | Enter a name to identify the cassette. The name is used in the analysis outputs and system log files<br>to reference data from this cassette. |                                |  |  |
|       | Slide ID *                                                                                                    | Preservation method (optional) | Side ID *                                                                                                    | Preservation method (optional) |  |  |
| de ID | Enter the Slide ID                                                                                                    | Select method 🗢                | Enter the Slide ID                                                                                                    |                                |  |  |
|       | Record the 7-character ID on the Xenium slide.                                                                                                |                                | Record the 7-character ID on the Xenium slide.                                                                                                |                                |  |  |
|       | Panel file *                                                                                                    |                                | Panel file *                                                                                                    |                                |  |  |
|       |                                                                                                    | Ipload with USB                |                                                                                                    | ✓ ✓ Upload with USB            |  |  |
|       | Select a 10x Genomics pre-designed panel or upload a custom<br>panel by inserting a USB with the panel file.                                  |                                | Select a 10x Genomics pre-designed panel or upload a custom<br>panel by inserting a USB with the panel file.                                  |                                |  |  |
|       |                                                                                                    |                                |                                                                                                    |                                |  |  |
|       | Penel name -                                                                                                    |                                | Panel name -                                                                                                    |                                |  |  |
|       | Design ID -                                                                                                    |                                | Design ID -                                                                                                    |                                |  |  |
|       | Created by -                                                                                                    |                                | Created by -                                                                                                    |                                |  |  |
|       | Date created -                                                                                                    |                                | Date created -                                                                                                    |                                |  |  |
|       |                                                                                                    |                                |                                                                                                    |                                |  |  |
| Dev R | te et Cancel Run Back                                                                                                    |                                |                                                                                                    |                                |  |  |

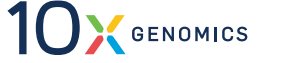

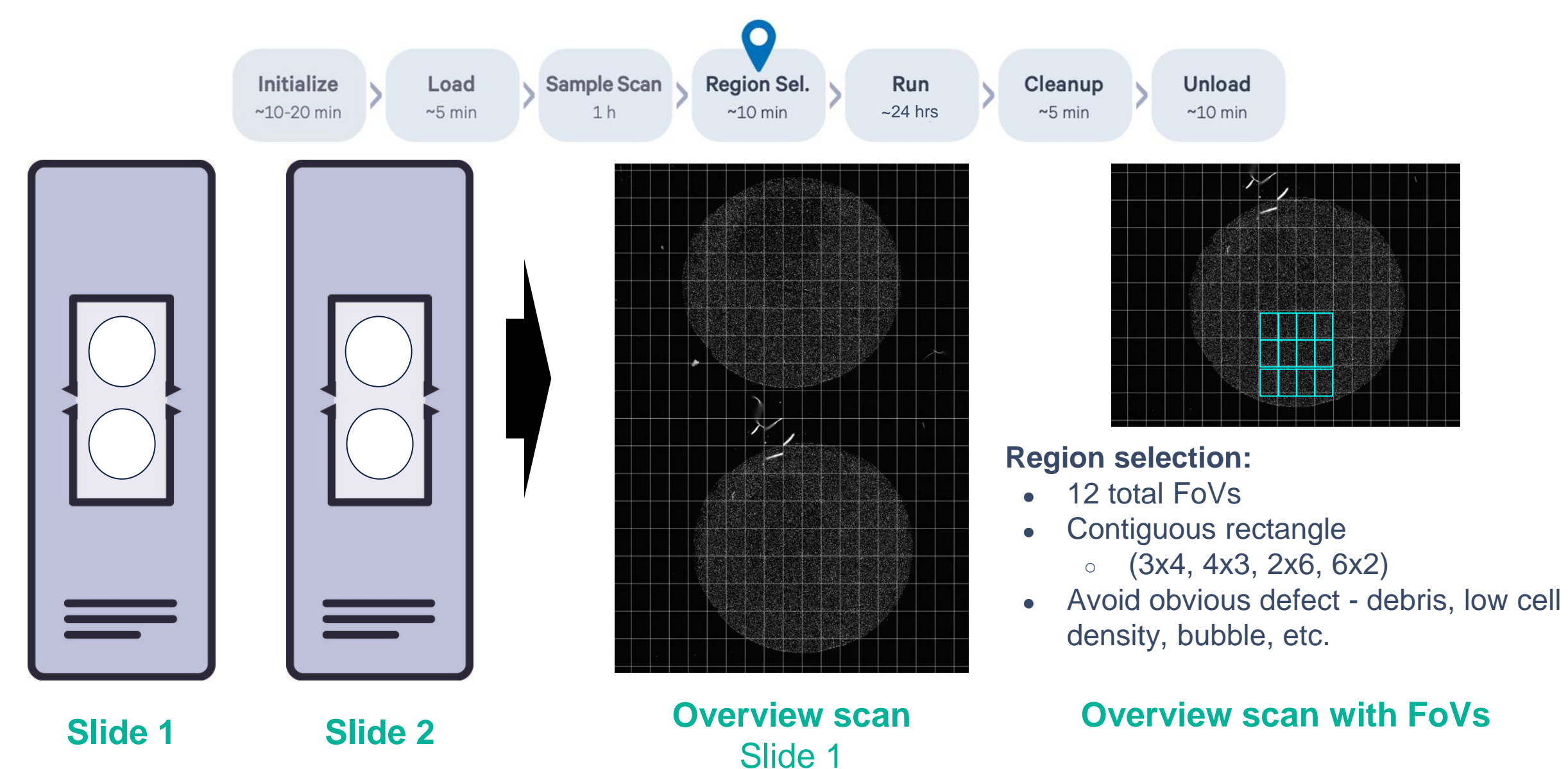

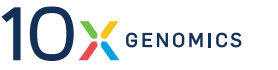

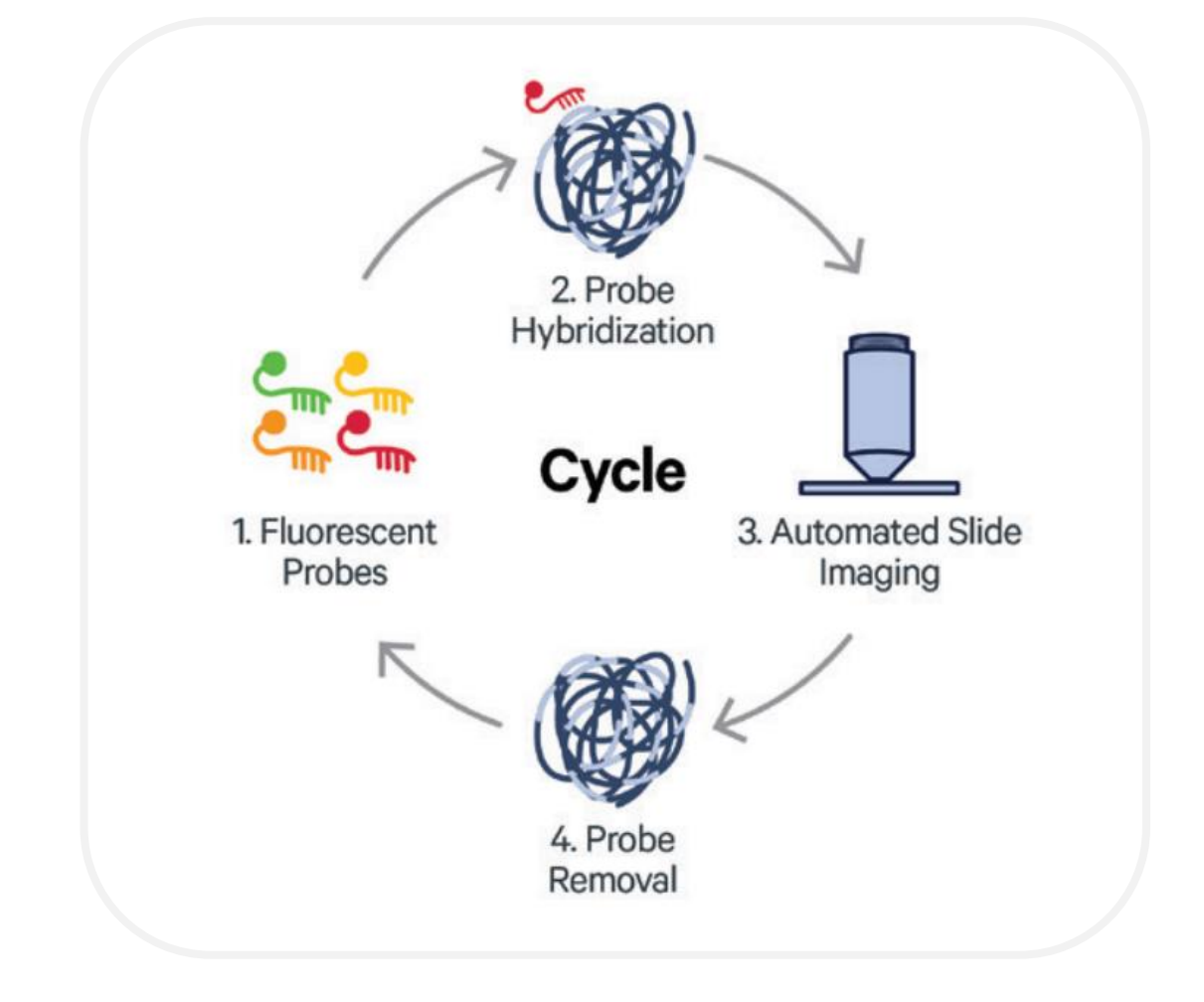

### Xenium Analyzer Run

- During Xenium Analyzer run, instrument goes through a series of cycles
  - 1) First, rolling circle products are labeled with fluorescent signals
  - 2) Then, the signals are imaged at each cycle
  - 3) After imaging is complete, probes are removed to leave Rolling Circle Products available for subsequent cycles of RNA labeling

# **Pre-Designed Panels**

# **Pre-Designed Panels: Design Philosophy**

Expertly Curated, Experimentally Validated, Readily Available 10x In Situ Gene Panels

Data-driven approach to gene curation

- Publicly available scRNA-seq or other large datasets
  - Human Protein Atlas, Tabula Sapiens, Tabula Muris, etc
- Literature curation, especially for disease states

**Eight pre-designed panels** for **cell typing** using combinations of gene expression that uniquely label cell types

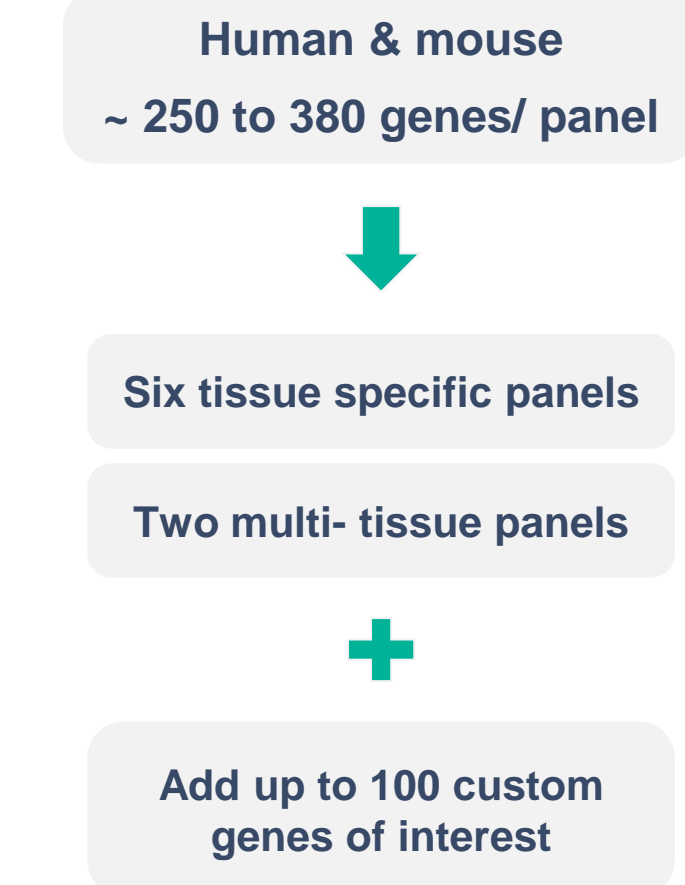

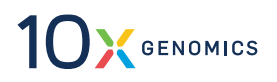

### **Panel and Custom Menu Offers Maximum Flexibility**

Customize any panel or build your own standalone panel

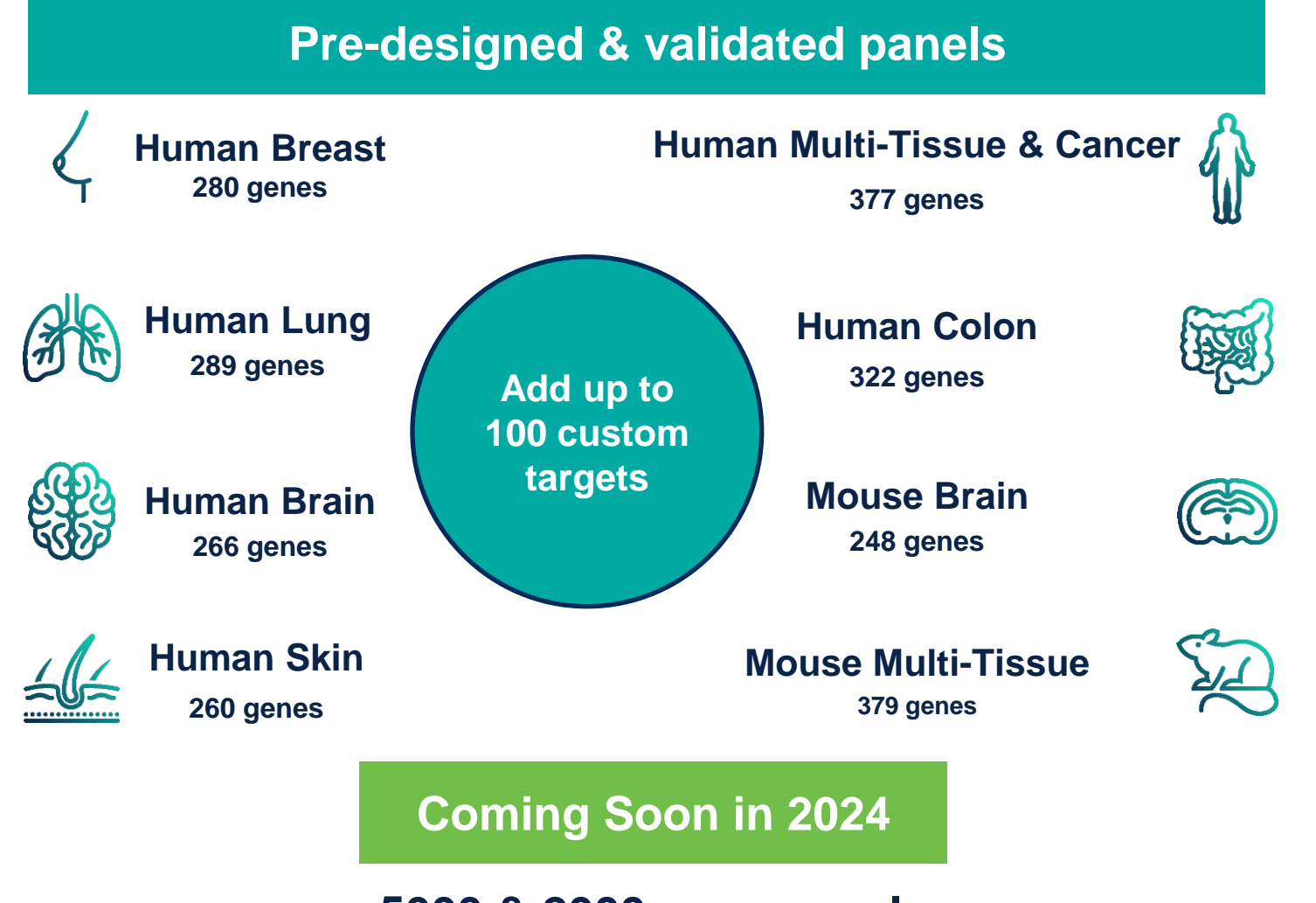

5000 & 2000 gene panels

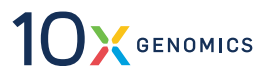

# **Overview of Xenium Custom Panel Design**

- Required Information & Files to Design a Custom Panel
- Understanding the *In Situ Optical Detection Budget*
- Understanding Probe Sets in Xenium Panel Design

### **Build your Custom Panel Online with Xenium Panel Designer**

Panel design algorithms specifically developed for 10x assays enable breadth of applications

- Design standard human and mouse gene expression custom panels for up to 480 plex independently
- Upgrade to advanced custom panels to access wide range of applications and species with 10x support

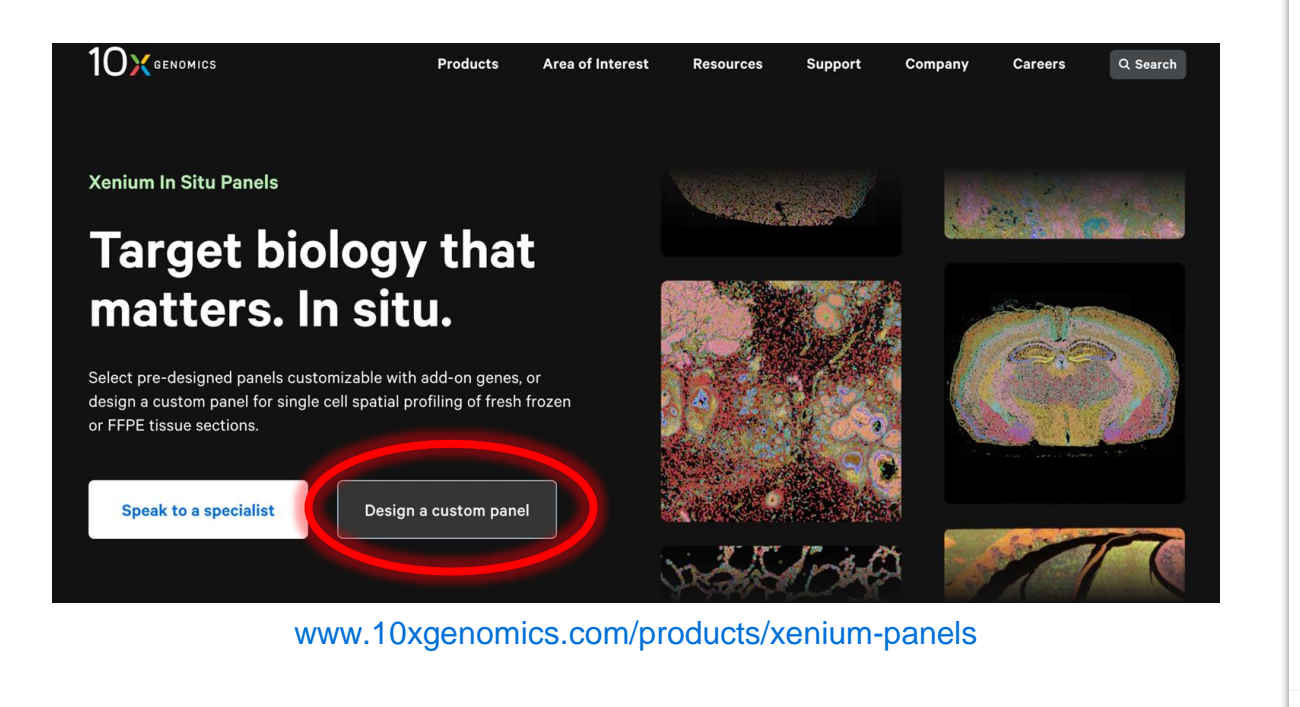

|        |                                                         | Reference                                                    | i lovide oenea                                        | Recommendations                                         | Review and Finish |
|--------|---------------------------------------------------------|--------------------------------------------------------------|-------------------------------------------------------|---------------------------------------------------------|-------------------|
|        | Tell us about y                                         | our panel                                                    |                                                       |                                                         |                   |
| 1      | The information below will b                            |                                                              |                                                       |                                                         |                   |
| F      | Panel name *                                            | Enter a name                                                 |                                                       |                                                         |                   |
|        |                                                         | Enter a descriptive                                          |                                                       |                                                         |                   |
| i      | How are the samples you ntend to use with this          | Formalin fixed                                               | & paraffin embedded (FF                               | PE)                                                     |                   |
| ŀ      | aner prepareu :                                         | Not sure                                                     |                                                       |                                                         |                   |
| ١      | What organism do you                                    | 🔿 Human                                                      |                                                       |                                                         |                   |
| i      | ntend to study? *                                       | O Mouse                                                      |                                                       |                                                         |                   |
|        |                                                         | O Other                                                      |                                                       |                                                         |                   |
| C      | Do you plan to design your                              | ⊖ Yes                                                        |                                                       |                                                         |                   |
| (<br>( | ie.g. genes in the GRCh38<br>for mm10 transcriptome)? * | <ul> <li>No, I'd like to de<br/>gene fusions, vir</li> </ul> | sign for advanced custor<br>ral or bacterial sequence | n applications (isoforms,<br>s, protein tags, fluoresce | nt                |

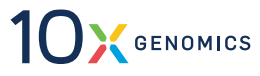

Exit

### **Panel and Custom Menu Offers Maximum Flexibility**

Customize any panel or build your own standalone panel

#### **Standalone custom**

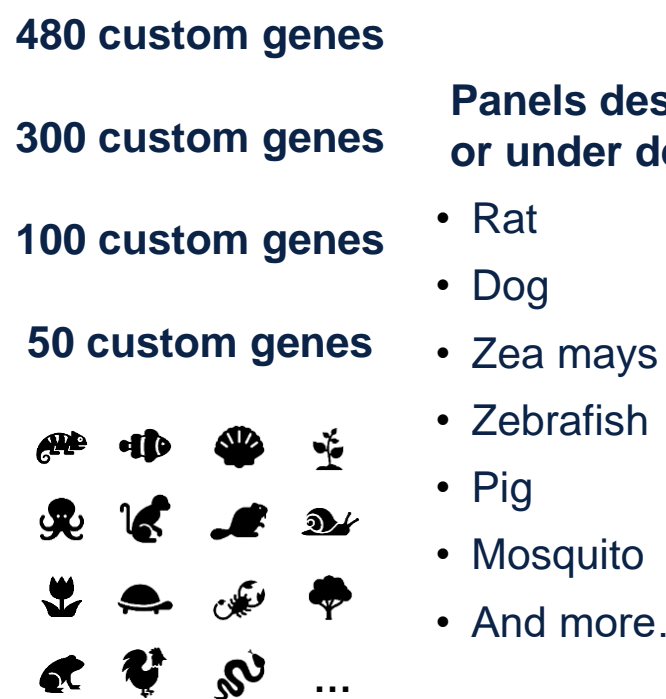

**Panels designed** or under design:

• And more...

### **Exclusive to Xenium: Isoform Detection**

Xenium mBrain panel + custom probes for Isoforms -> Differential cell-type expression of isoforms

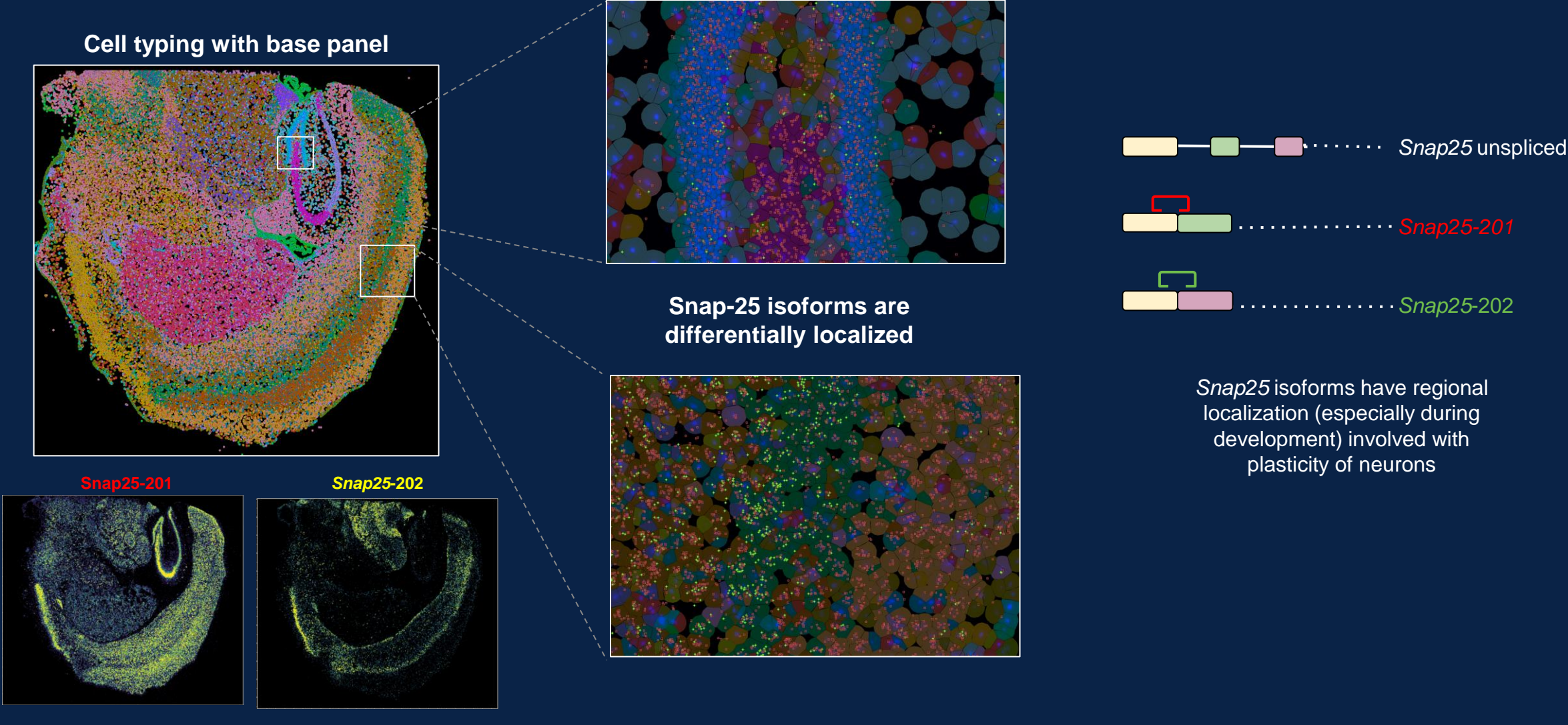

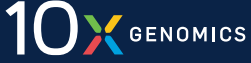

### **Advanced Customization Enables Broader Applications**

Unique padlock chemistry affords key applications with additional ones in development

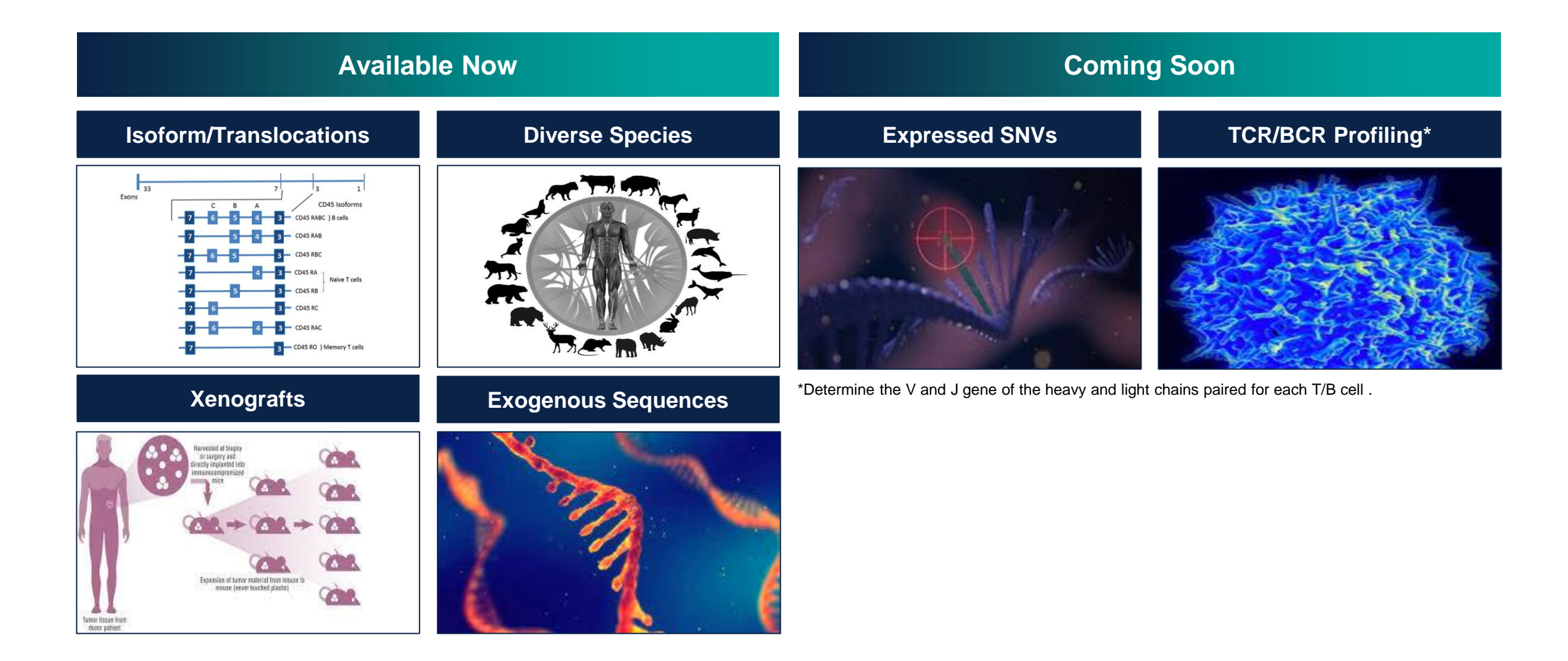
# Required Information & Files to Design a Custom Panel

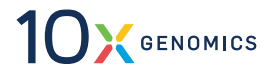

# What Do You Need To Get Started With Panel Design?

#### **A gene list**

Selection of genes for elucidating biology of interest

- Panel design app will recommend genes to remove, but will not recommend genes to include

#### □ A single cell reference

The panel design app has a selection of curated references from CELLxGENE that can be used if they work with the experimental model (mouse & human)

- Can be either Chromium (fresh or Flex) or Visium (with reference-free deconvolution)
- Matched reference is recommended, but is not required
- Reference **must** be in 10x MEX or h5 format

#### Additionally for Advanced custom only (custom targets)

The sequence of the target transcript

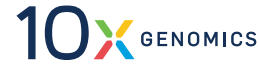

# The Importance of Single Cell Reference Data

#### Having closely matched scRNA-seq data is desirable

- 1. Determines how much optical budget the panel is using
- 2. Place highly expressed genes in the same cell type on optically distant barcodes
- 3. Provides a basis for choosing probeset coverage reduction

If you don't have scRNA-seq data, you can use publicly available data from sources such as CELLxGENE

> It is particularly important to find the best scRNA-seq dataset you can when you are working in diseased tissue

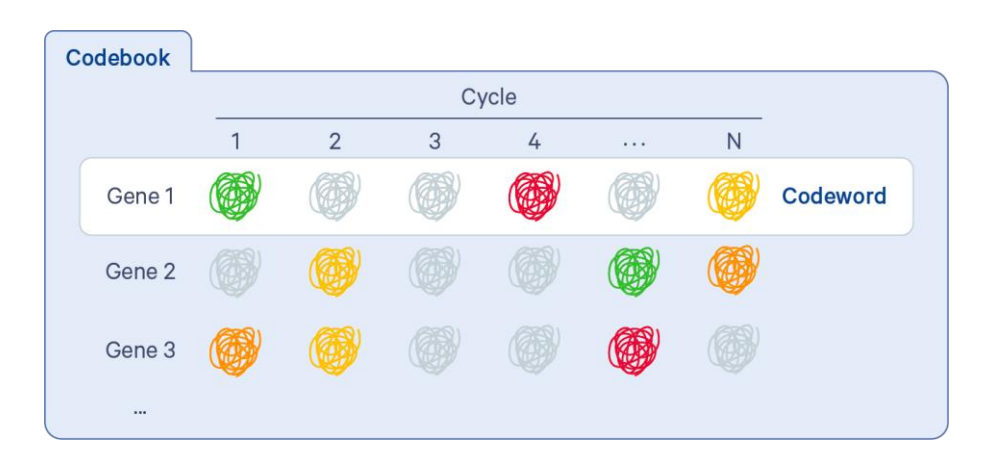

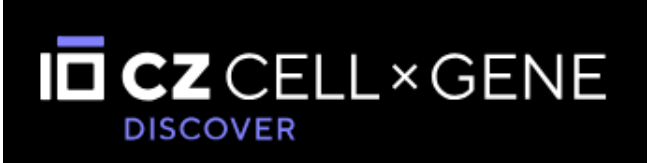

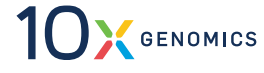

# What is the In-situ Optical Detection Budget?

Careful panel design for optimal spot detection & high accuracy gene identification

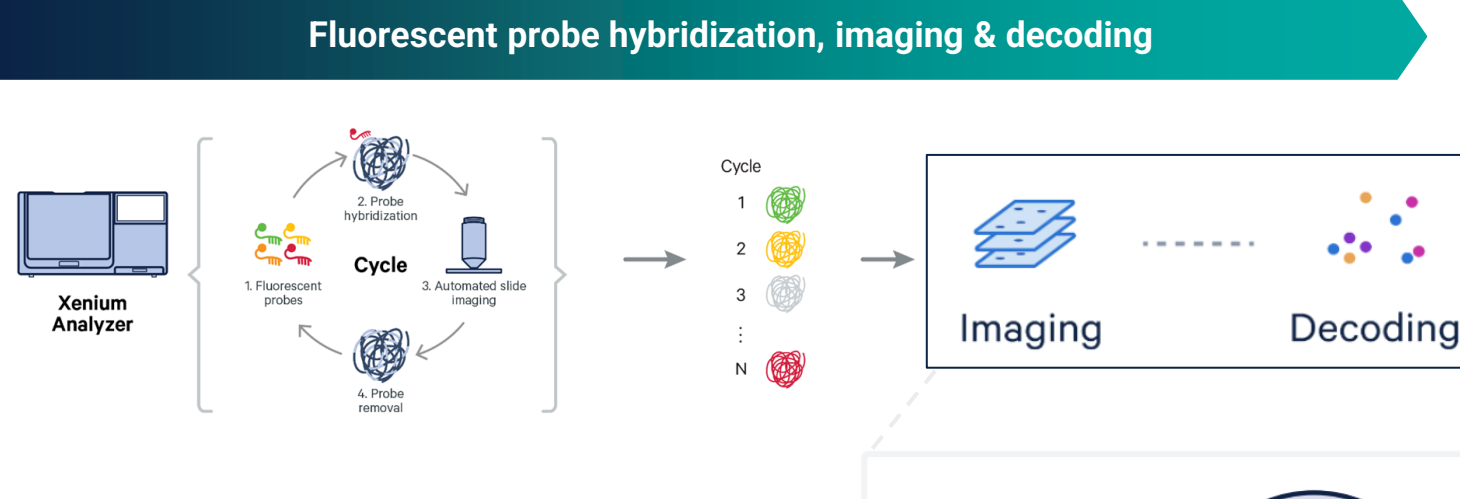

Like <u>all</u> imaging based technologies, only a finite number of fluorescent signals can be distinguished within a given area or volume

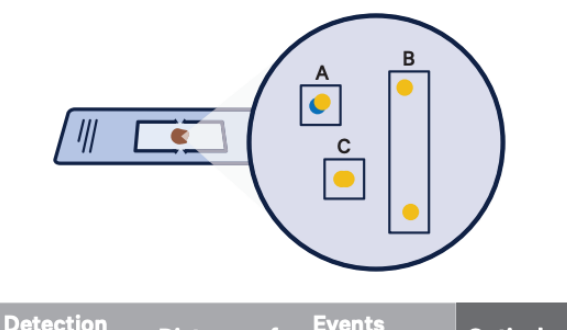

|   | Cycle/<br>Channel | Distance of<br>Events | (Detected/<br>Present) | Optical<br>Crowding |
|---|-------------------|-----------------------|------------------------|---------------------|
| Α | Different         | Close                 | 2/2                    | No                  |
| в | Same              | Far                   | 2/2                    | No                  |
| С | Same              | Close                 | 1/2                    | Yes                 |
|   |                   |                       |                        |                     |

Optical detection budget Upper limit of spots that can be resolved in a single image

- Detection of genes is carefully divided in different cycles to avoid optical detection limit

- Gene expression per cell from scRNA-seq is used as a reference to select genes that maximize spot detection efficiency

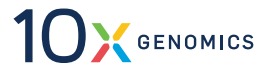

# **Optical Budget Considerations For Panel Design**

Optical budget is reserved for add-on genes in 10x pre-designed panels

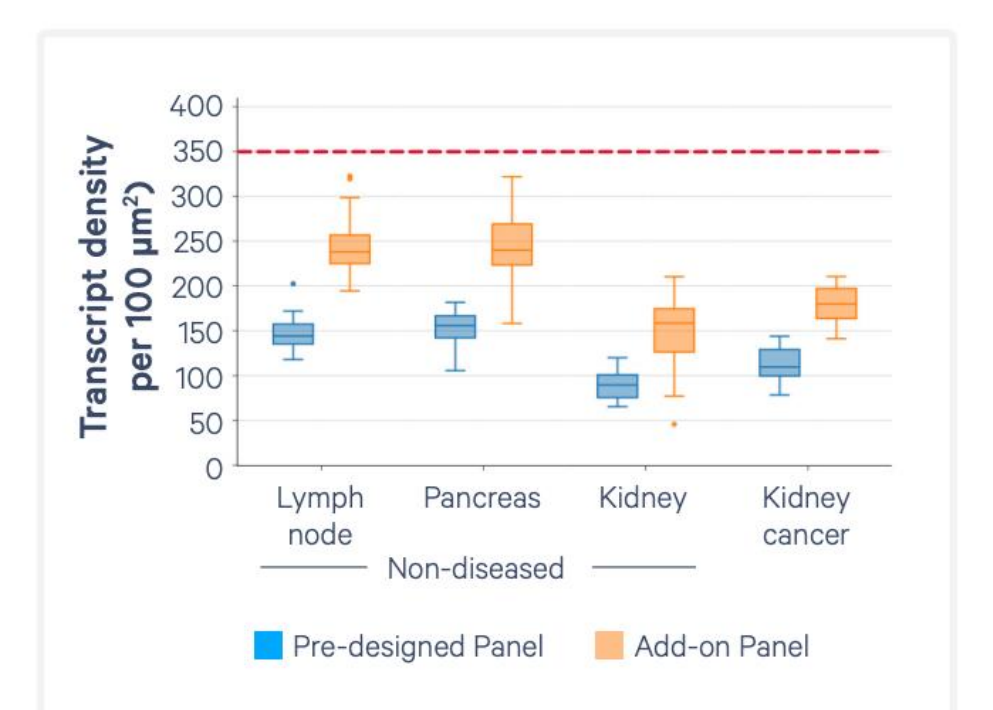

| Chemistry                       | Low Expression<br>Threshold (Mean<br>Transcripts per<br>Cell) | High Expression<br>Threshold (Mean<br>Transcripts per<br>Cell) |
|---------------------------------|---------------------------------------------------------------|----------------------------------------------------------------|
| Chromium Single<br>Cell 3' v2   | -01                                                           | >50                                                            |
| Chromium Single<br>Cell 3' v3.1 | < V.I                                                         | >100                                                           |

- Single Cell Gene Expression data is used to quantify the expression of a gene in the relevant cell type
- Ideally, select genes with a mean expression of at least 4/2 transcripts per cell

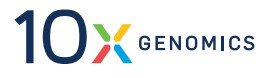

# **Understanding the Nuance of Optical Detection Budget**

Highly expressed genes in an imaging based in situ panel need to be carefully evaluated

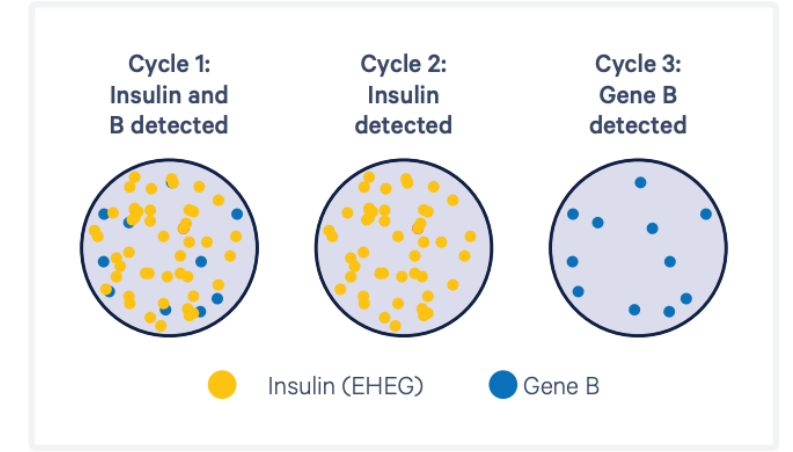

Extremely highly expressed genes (EHEGs) can utilize all or most of the allocated optical detection budget for a particular cell, limiting detection of other genes within the cell

- However, EHEGs can be included in the assay based on the biology of interest
- Consider what cell types they are expressed in, and what information you are hoping to obtain from that cell type

# **EXAMPLE: Insulin**

- Highly expressed only in pancreatic beta cells
- Including INS on your panel will effectively label beta cells
- The remaining expression profile of the beta cells will be hard to determine
- The other cell types in your experiment will be unaffected by the high expression of INS in beta cells

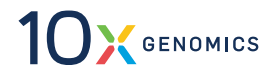

# **Understanding Probesets in Xenium Panel Design**

#### General info

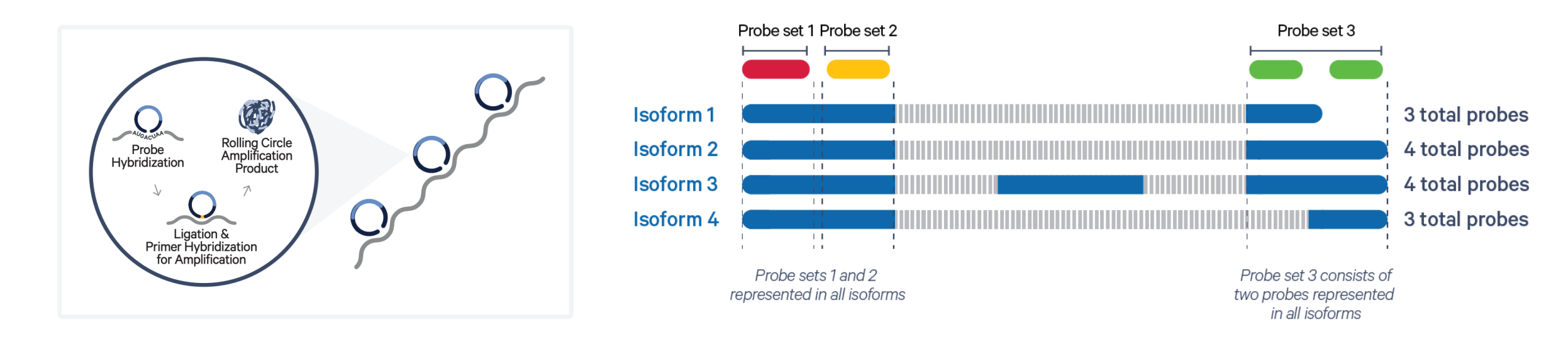

By default, every gene on a panel has 8 probesets

- A probeset is one or more probes that cover every isoform of a given gene
- Some genes cannot have 8 probesets due to a variety of factors:
  - Gene length
  - Repeat content / GC content
  - Sites of known variation
- Some genes have zero probesets due to the above factors; if this is true for a gene you want on your panel, please contact 10x support

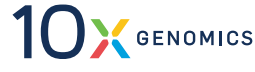

# **Understanding Probesets in Xenium Panel Design**

Assay sensitivity

# Assay Sensitivity: Number of transcripts detected per gene

The number of probesets for a gene have a roughly linear relationship with the sensitivity of the gene on the panel

- For highly expressed genes, reducing the probeset count will reduce the sensitivity i.e., fewer transcripts detected
- Recommendation: At least 3 probesets per gene
  - For some applications, single probeset per target can be used

#### Probe Hybridization Eligation & Product Ligation & Primer Hybridization for Amplification

#### Note:

- Reducing probeset count enables analysis of highly expressed genes
- Increasing probeset count enables analysis of lowly expressed genes

# What to Think About When You Are Picking Your Gene List

- 1. What is the goal of my panel?
  - 1. Cell typing or something more?
- 2. How much am I willing to accept potential optical crowding?
  - 1. Lower sensitivity isn't necessarily bad, depending on what you said to #1
- 3. Can I pick genes for my panel that give me the goals I want in #1 without picking highly expressed genes?
- 4. Can I pick non-redundant genes that represent my biology of interest?
  - 1. Only a single HLA class I gene
  - 2. Avoid multiple mitochondrial genes
  - 3. Representative gene from my pathway of interest
- 5. Are the genes I am interested in ubiquitously and/or highly expressed (collagen, immunoglobulins)
- 6. Are the genes I am interested in very lowly expressed?
- 7. Can I use co-expressed genes to infer my biological question without using a highly expressed gene?

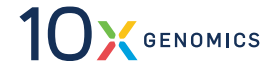

# **Overview of the Xenium Panel Design Workflow**

- 1. You will be asked to select one or more curated single cell references and/or upload your own single cell reference(s)
- 2. You will provide a gene list which is validated against the 10x Genomics 2020-A reference
- 3. The application will run the panel design algorithm
  - 1. Detects genes that are highly expressed and recommends either removing the gene or reducing the number of probesets for that gene
  - 2. If more genes are provided than the panel specification, recommends genes to drop based on the cell-typing efficiency of the panel
  - 3. Assigns genes to barcodes based on the expression profile to make the most of the optical budget
- 4. The application generates a summary report that shows you the recommended panel adjustments and how much of the optical budget is being used
- 5. Allows you to iterate on the panel by adjusting the gene list, manually change probeset counts, or use different single cell references

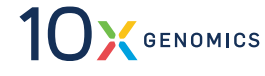

# **Xenium Analysis Overview**

# **Common File Formats for Ease of Use**

10x has extensive experience optimizing single cell and spatial data formats

Single-cell tools (filtering, clustering, trajectory R analysis) continue to work with Xenium data Voyager R **Usable data** squidpy **~** immediately Giotto after run ends XENIUM [ **\$** ] stLearn  $[\mathsf{R}]$ Seurat

Seamless integration with Seurat, Squidpy, stLearn, Giotto, and Voyager

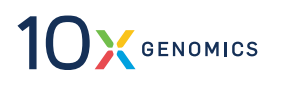

### **Usable Data Immediately After Your Run Ends**

No additional steps of analysis time required to analyze and visualize your data

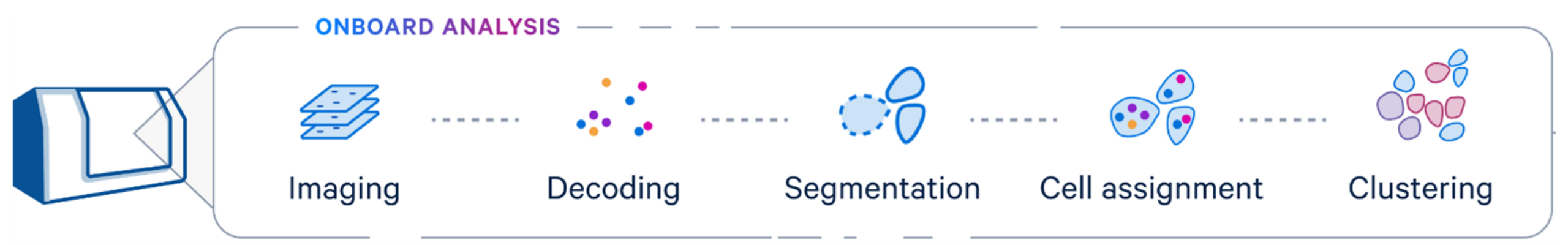

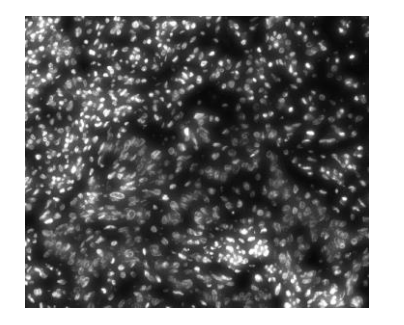

Morphology images

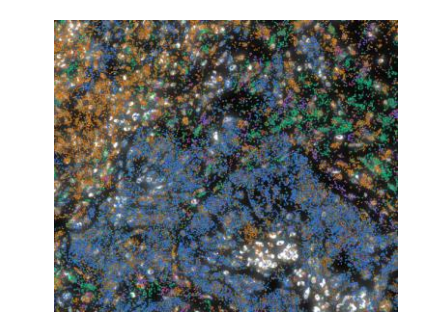

**Localized Transcripts** 

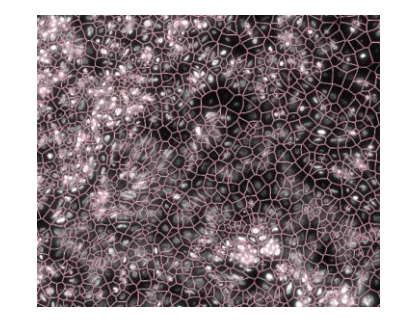

**Cell Segmentation** 

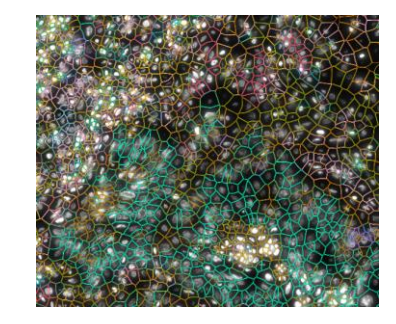

**Unsupervised Clustering** 

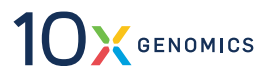

# Xenium Explorer – Powerful interactive native visualization

Visualization is no longer just static plots

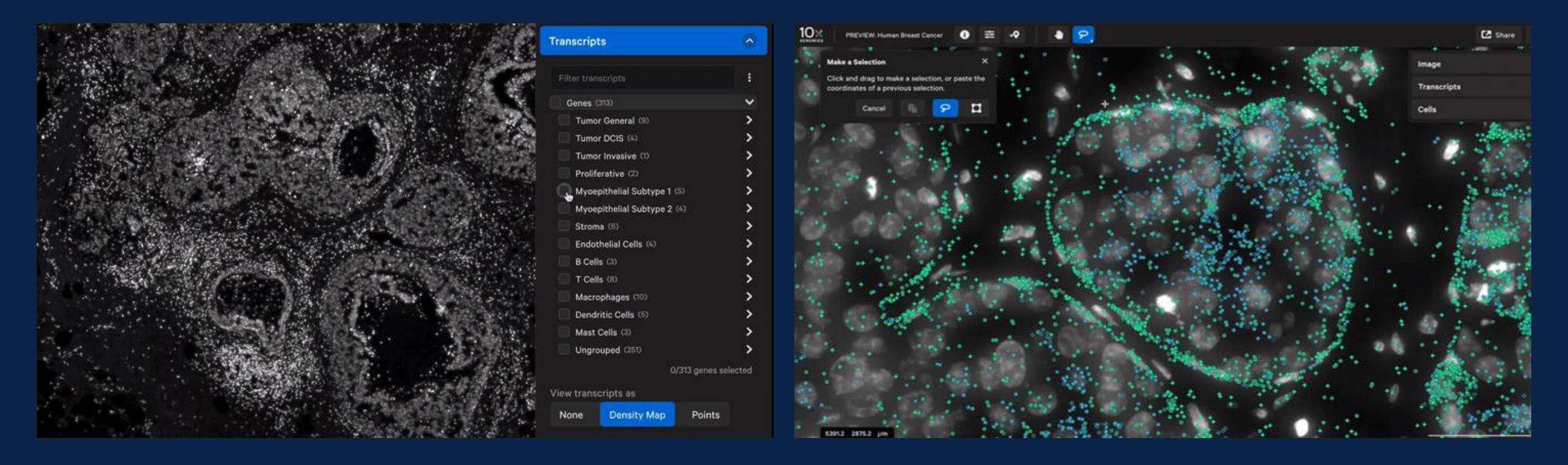

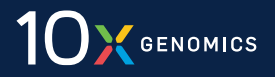

# **Understanding Xenium Algorithms**

- Decoding
- Cell Segmentation

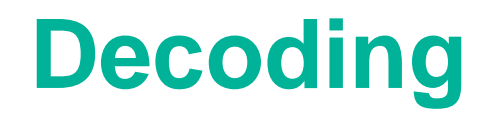

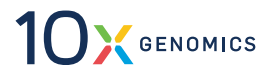

### **Xenium Encodes Genes Across Cycles & Channels**

- A codebook is simply a collection of codewords assigned to genes
- Codewords determine when fluorescent signals (puncta) are expected across cycles and channels
- Each Xenium panel uses a codebook that contains 40 negative control codewords; each panel also includes 20 negative control probe sets (except the Xenium Mouse Brain Gene Expression Panel, which has 27)

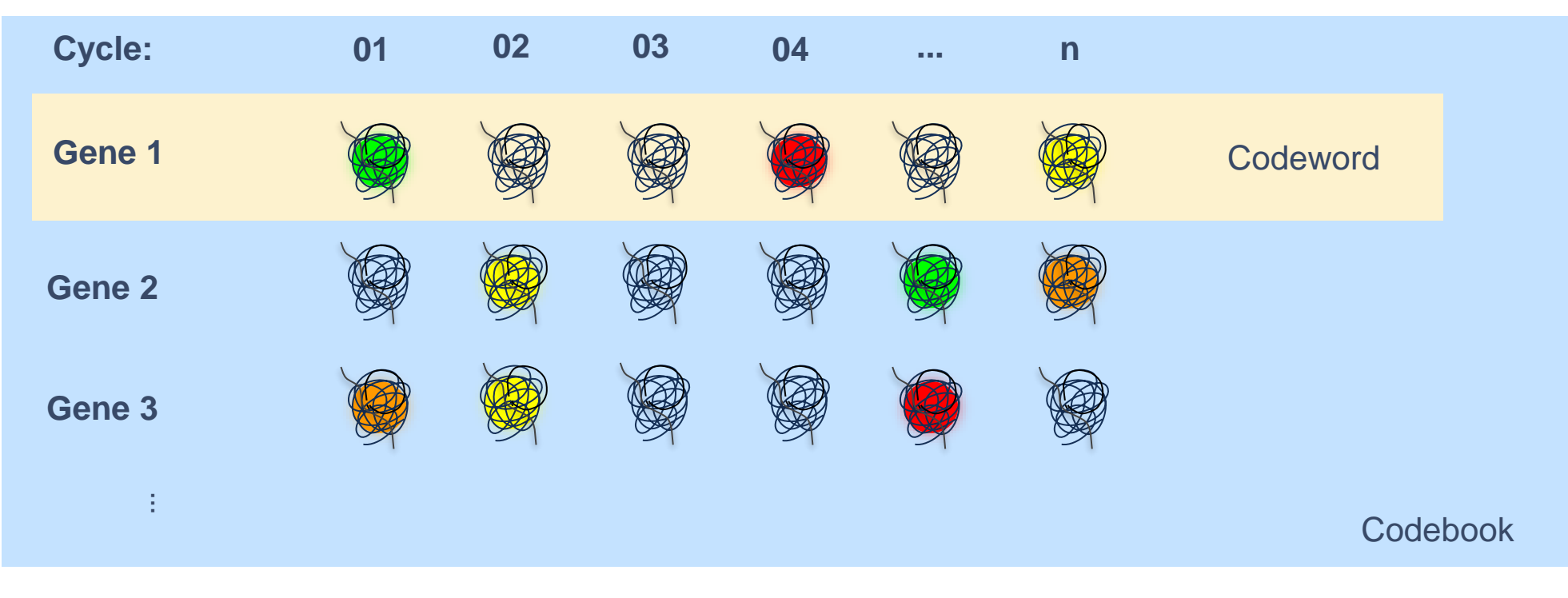

# **Xenium Decoding**

Decoding example of a single transcript across cycles and channels

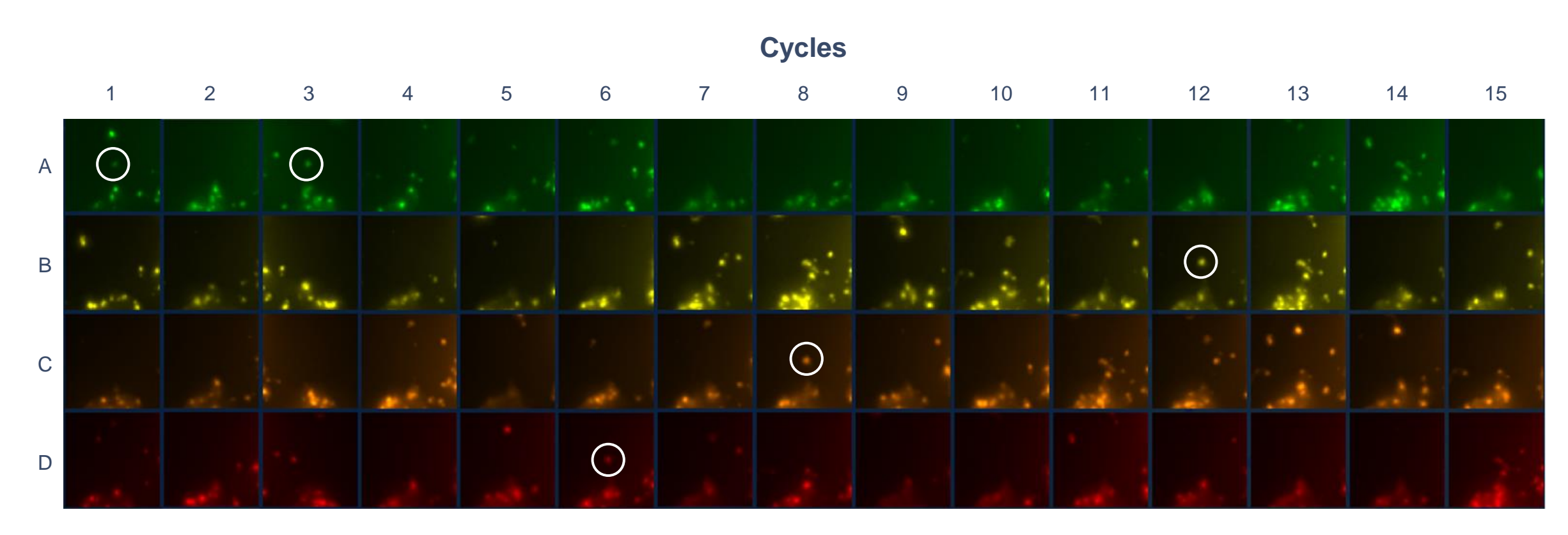

- Example codeword: AEAEEDECEEEBEEE
- Using a probabilistic model that takes signal intensities, similarity to known codewords, and other attributes into account, Xenium can decode the example codeword to sub-pixel accuracy

See more at our **Overview of Xenium Algorithms** support page

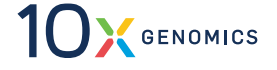

# Xenium decoding outputs include calibrated quality scores

- A Phred-scale calibrated quality score (Q-score) is assigned to each decoded transcript to signify the confidence in the decoded transcript identity
- This is just a re-scaling of the probability of error that a reported gene decoding is incorrect
  - Q-score =  $-10 * \log_{10}(P_{err})$

| Q-score | Error probability (P <sub>err</sub> ) |  |
|---------|---------------------------------------|--|
| 10      | 10%                                   |  |
| 20*     | 1%                                    |  |
| 30      | 0.1%                                  |  |

\*Xenium Q-score threshold >20 << 1% of reported transcripts are incorrectly decoded

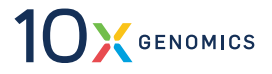

# **Xenium Measures P<sub>err</sub> Via Negative Control Codewords**

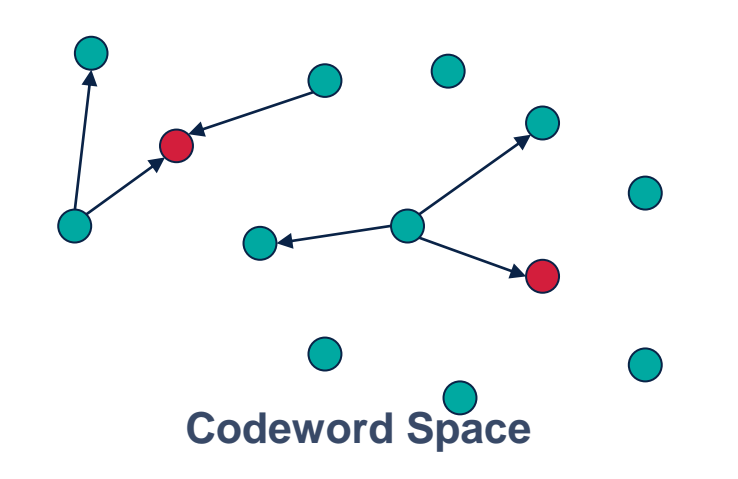

- Gene Codeword ( $N_q = 500$ )
- Control Codeword ( $N_c = 40$ )
- Possible decoding errors

Negative Control Codewords are a random subset of codewords, with identical properties to gene codewords

- By definition, a call made to negative control codeword is an error
- A call to a gene codeword might be correct or might be an error
- We observe:
  - $D_{\alpha}$  number of puncta that decode to genes
  - $D_{c}^{\circ}$  number of puncta that decode to controls
- Some errors are not observed because the error goes to another gene codeword Correcting for that gives us:
  - $P_{err} = D_c / D_g * N_g / N_c$
- So, we have an *in situ* measure of P<sub>err</sub>, based on negative control codewords counts

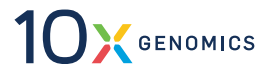

### **Xenium Q-Scores are Based on Empirical Calibration**

#### Q-score calibration procedure:

- 1. Divide "raw" calls into bins according to confidence score
- 1. Within each bin, compute empirical  $P_{err}$ , based on formula
- 2. Convert  $P_{err}$  to Q-score and assign to all calls in the bin

#### This guarantees that Xenium Q-scores are always well calibrated

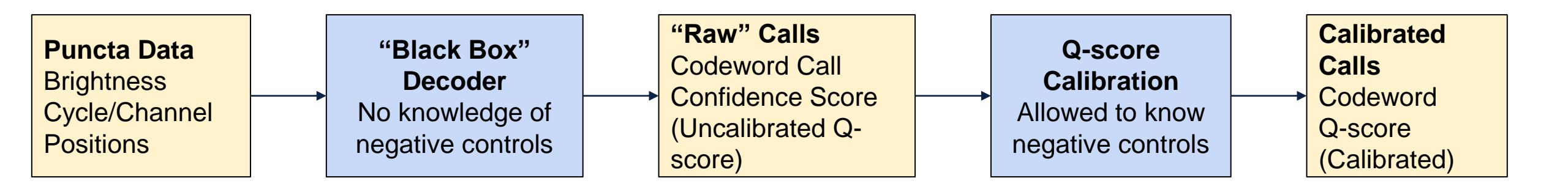

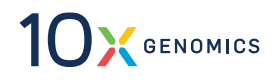

# **Typical Xenium Q-Score Distribution Shows Low Error Rate**

Example from Xenium Mouse Pup FFPE Sample Data

- All counts regardless of Q-score are included in Xenium outputs
- The threshold for inclusion in secondary analysis is Q20
- This threshold is applied *pertranscript*
- Overall P<sub>err</sub> of calls > Q20: 0.05%
  - Only a small fraction of calls are at Q20
  - Most calls are > Q20
  - Therefore, the *average* decoding error rate is < 1%</li>

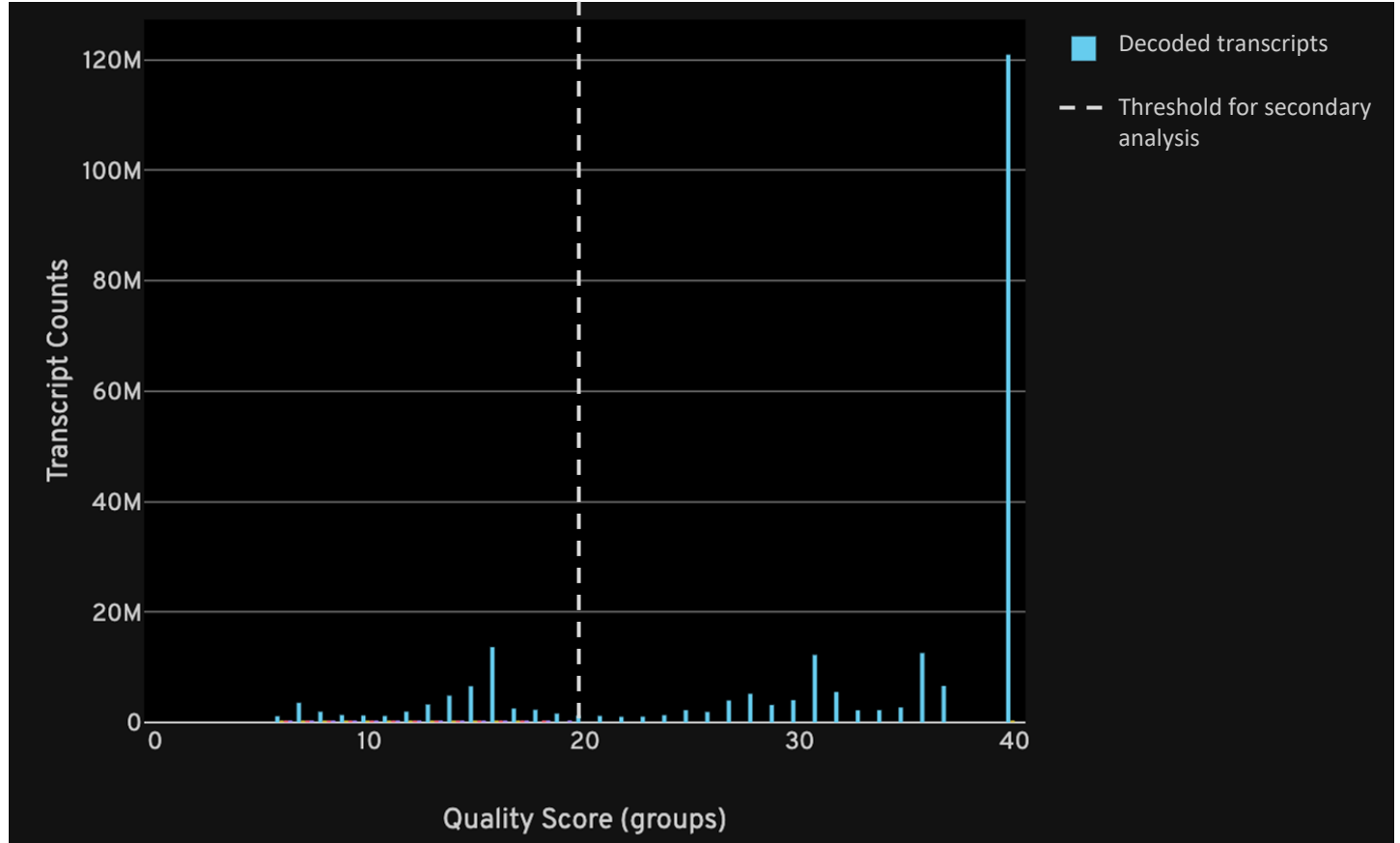

#### **Q-score distribution (Mouse Pup FFPE dataset)**

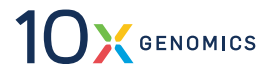

# **Cell Segmentation**

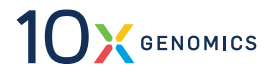

### **A Comprehensive Approach to Cell Segmentation**

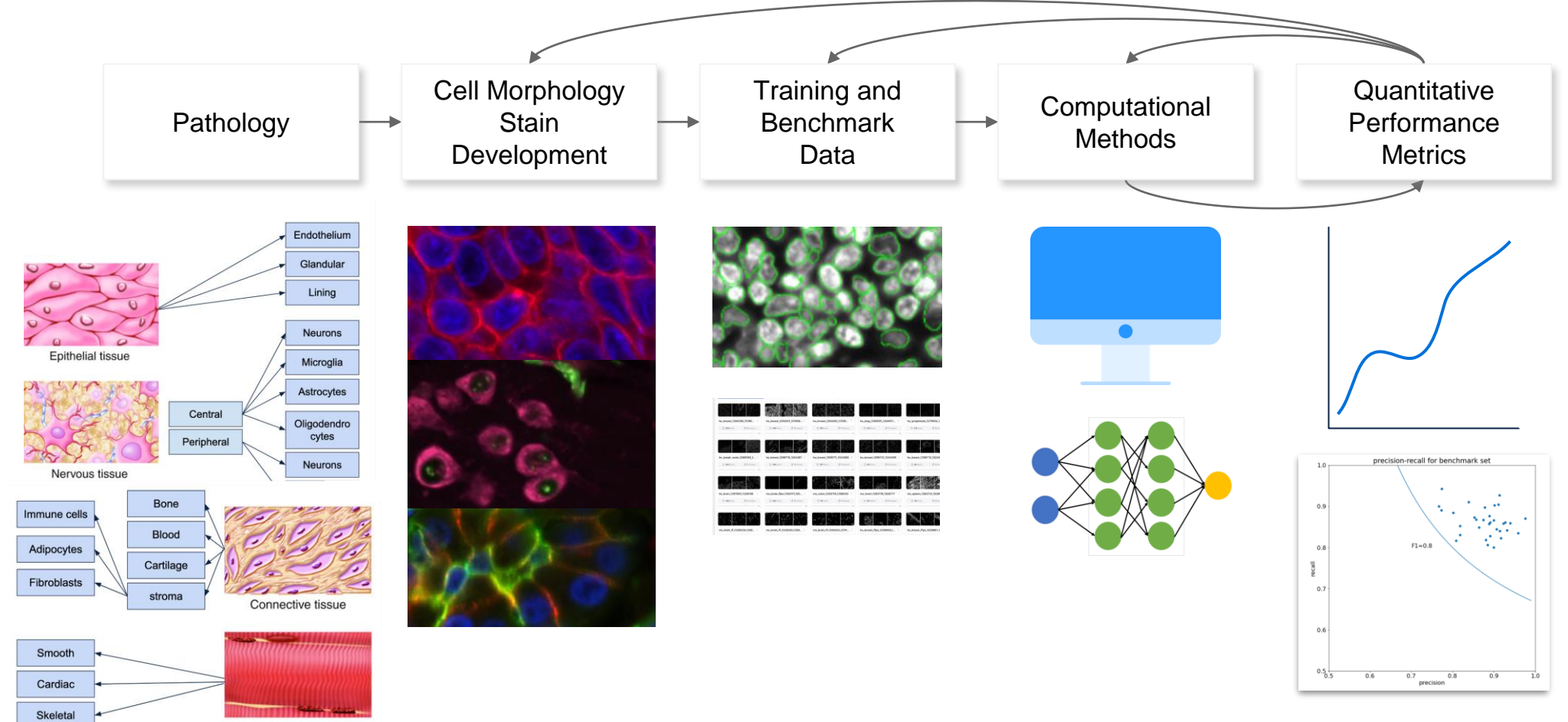

Muscle tissue

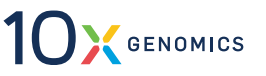

# **Setting the Foundation with Xenium Nucleus Segmentation**

State-of-the-art nucleus segmentation

A critical foundation for membrane, cytoplasm, and transcript-based methods

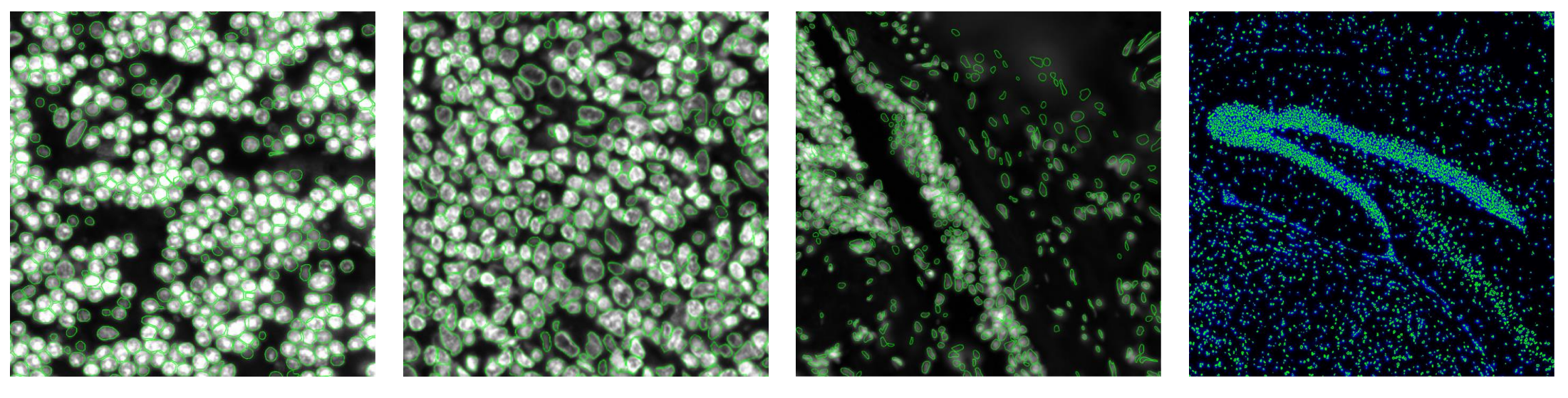

Human Cerebellum

Human Tonsil

Human Lung

**Mouse Brain** 

See more in the segmentation section of our Overview of Xenium Algorithms support page

# Shipping Q1 2024: Xenium Multi-Modal Segmentation

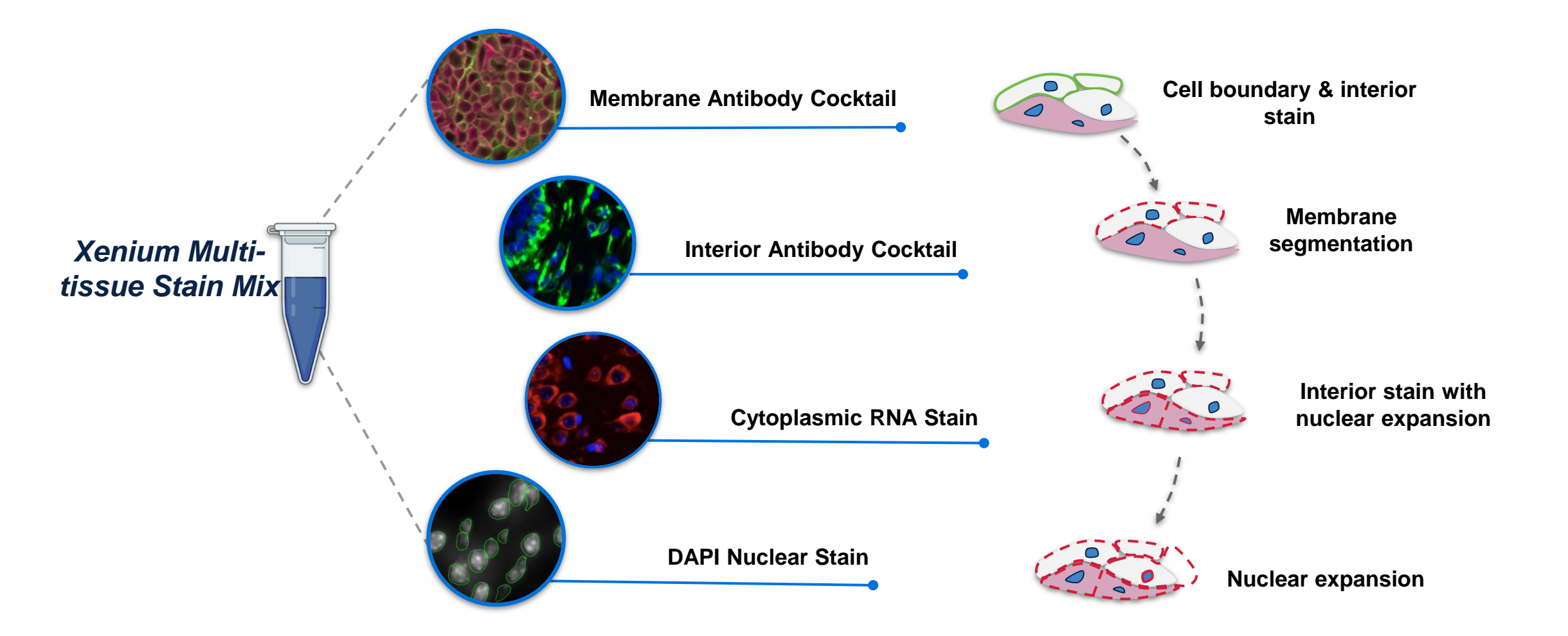

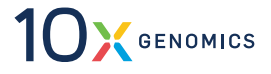

#### **Distinct Advantages of 4 Channel Cell Morphology Images** FFPE human colon

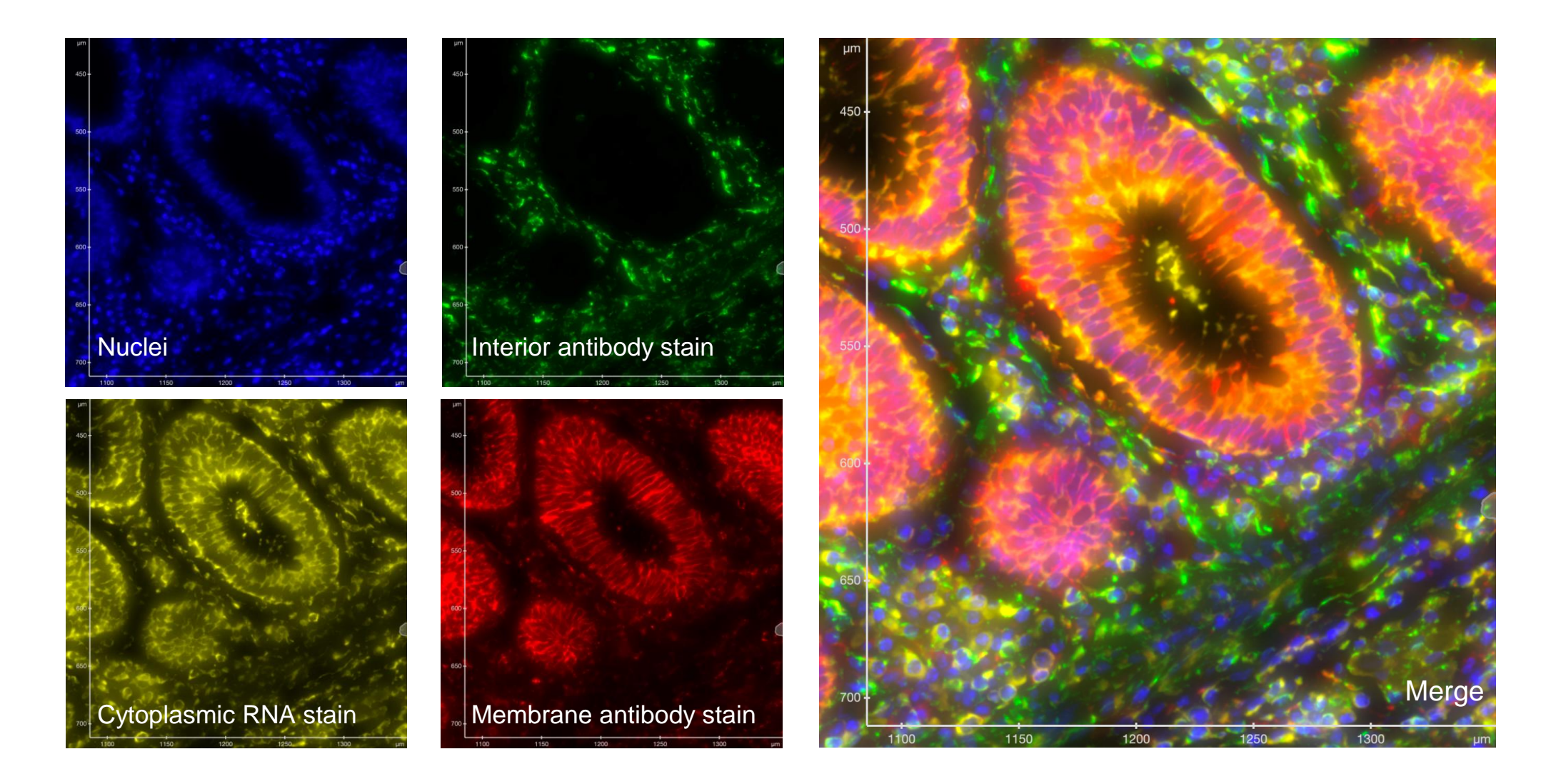

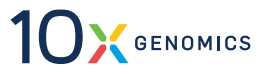

# **Multi-Modal Segmentation - Built for Broad Tissue Coverage**

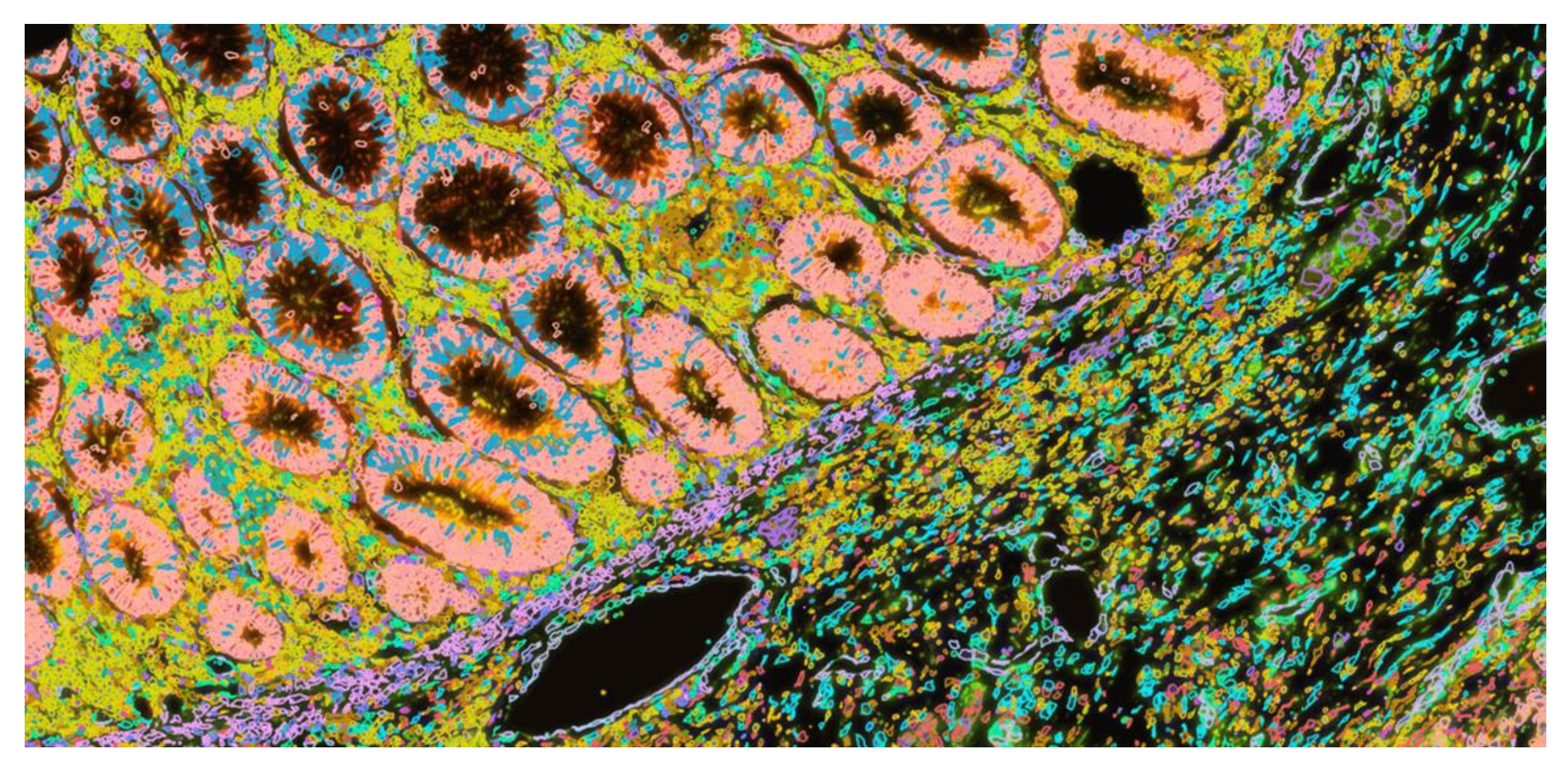

#### FFPE human colon with cells colored based on clustering from Human Multi-Tissue panel

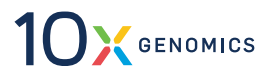

© 10X GENOMICS, INC. 2024 | FOR RESEARCH USE ONLY. NOT FOR USE IN DIAGNOSTIC PROCEDURES.

# **Understanding Xenium Outputs**

### **Region Selection Occurs After an Overview Scan**

#### See more in our Xenium Analyzer User Guide

**Overview Scan** 

Layout and features seen following completion

#### **Region Selection Guidance**

Instructions to properly select regions

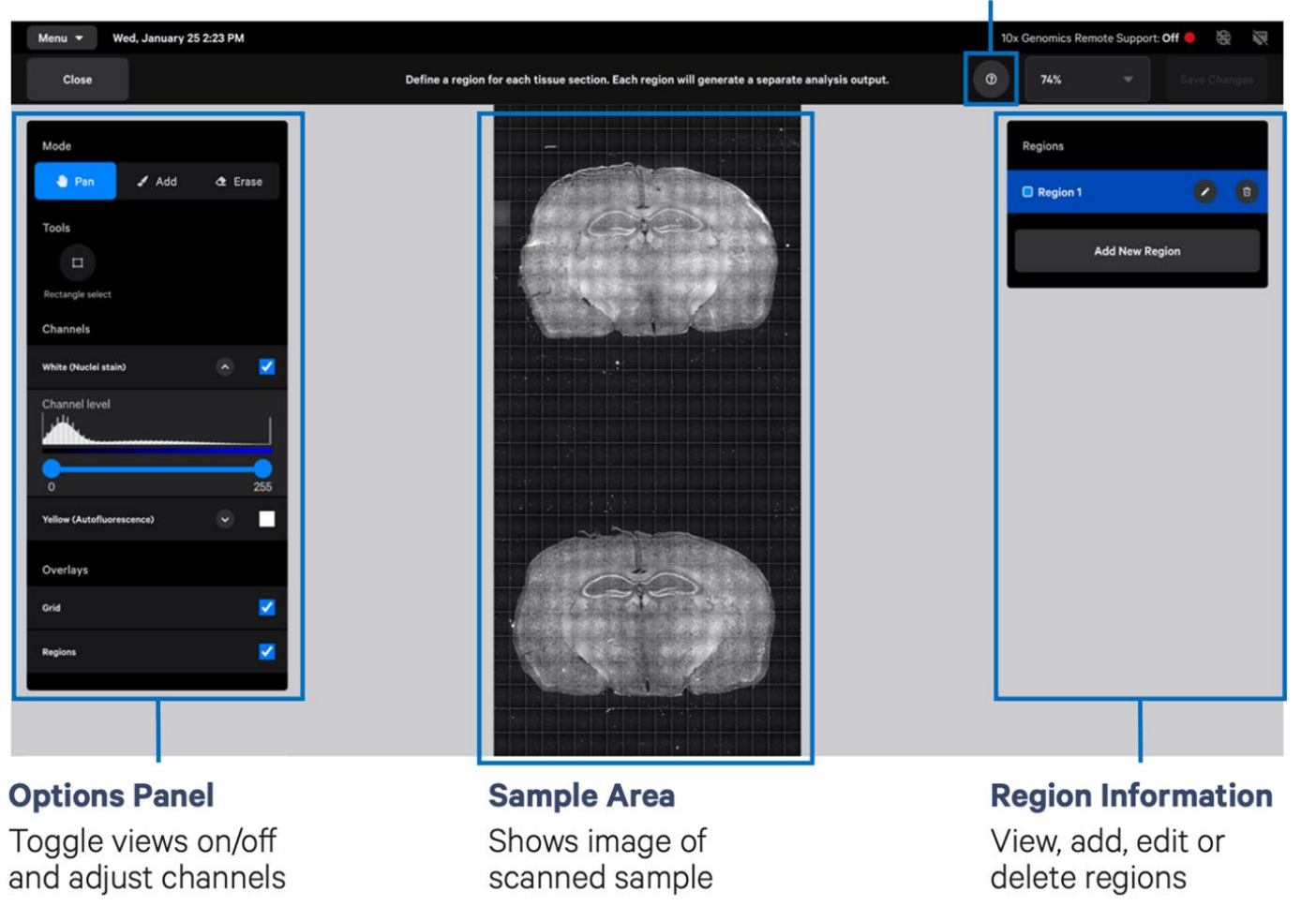

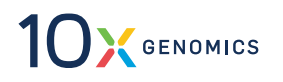

# Each Selected Region Produces a Separate Output Directory

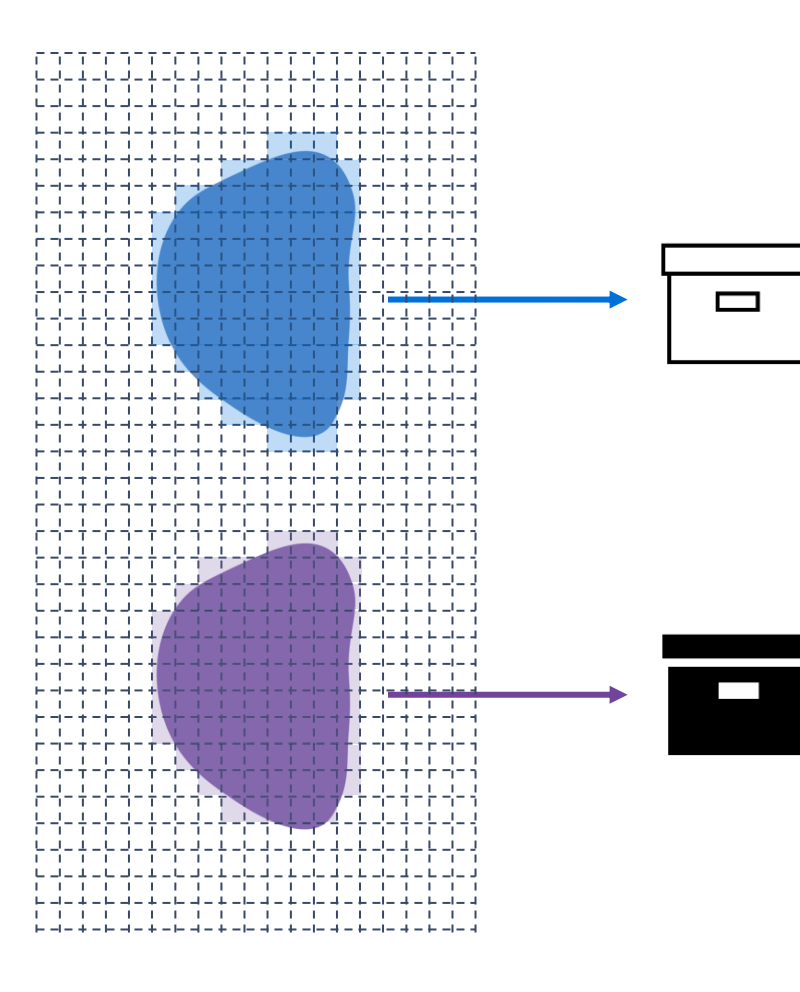

- Each Xenium run can analyze two slides; each slide has an area of 12 x 24 mm divided into approximately 19 x 33 FOV (Fields of View)
- Slides can have multiple regions, which produce separate output bundles
- Output size is a function of tissue area and sample-specific factors like tissue shape, number of cells, number of decoded transcripts, and percent of high-quality transcripts

| Tissue                                     | Tissue area<br>(cm²) | Estimated output<br>directory size (GB) |
|--------------------------------------------|----------------------|-----------------------------------------|
| Core needle biopsy                         | 0.01                 | 0.2                                     |
| Hemisphere of coronal mouse brain          | 0.5                  | 10                                      |
| Full coronal mouse brain                   | 1                    | 20                                      |
| Tissue section covering entire sample area | 2.35                 | 60                                      |

The table shows *estimated* output directory sizes as a function of tissue area, assuming the sample has similar properties to a model mouse brain coronal section

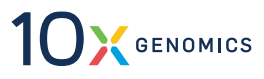

# **Analysis Summary Is Available On-Instrument**

#### Gain immediate confidence in your data with key metrics and plots

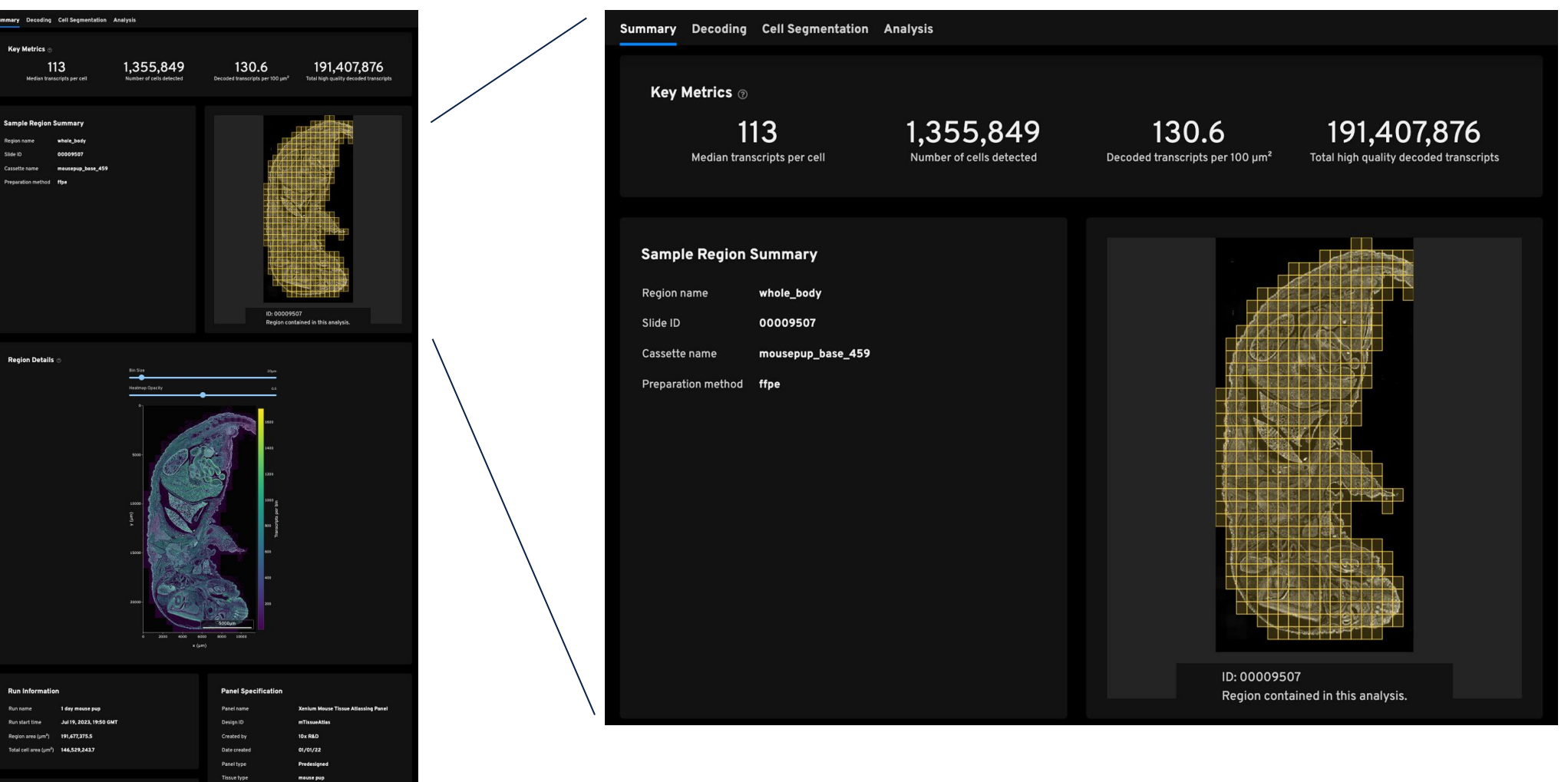

See more at our **Overview of the Xenium Analysis Summary** support page

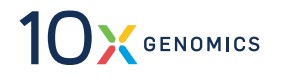

### **Analysis Summary Is Available On-Instrument**

#### Gain immediate confidence in your data with key metrics and plots

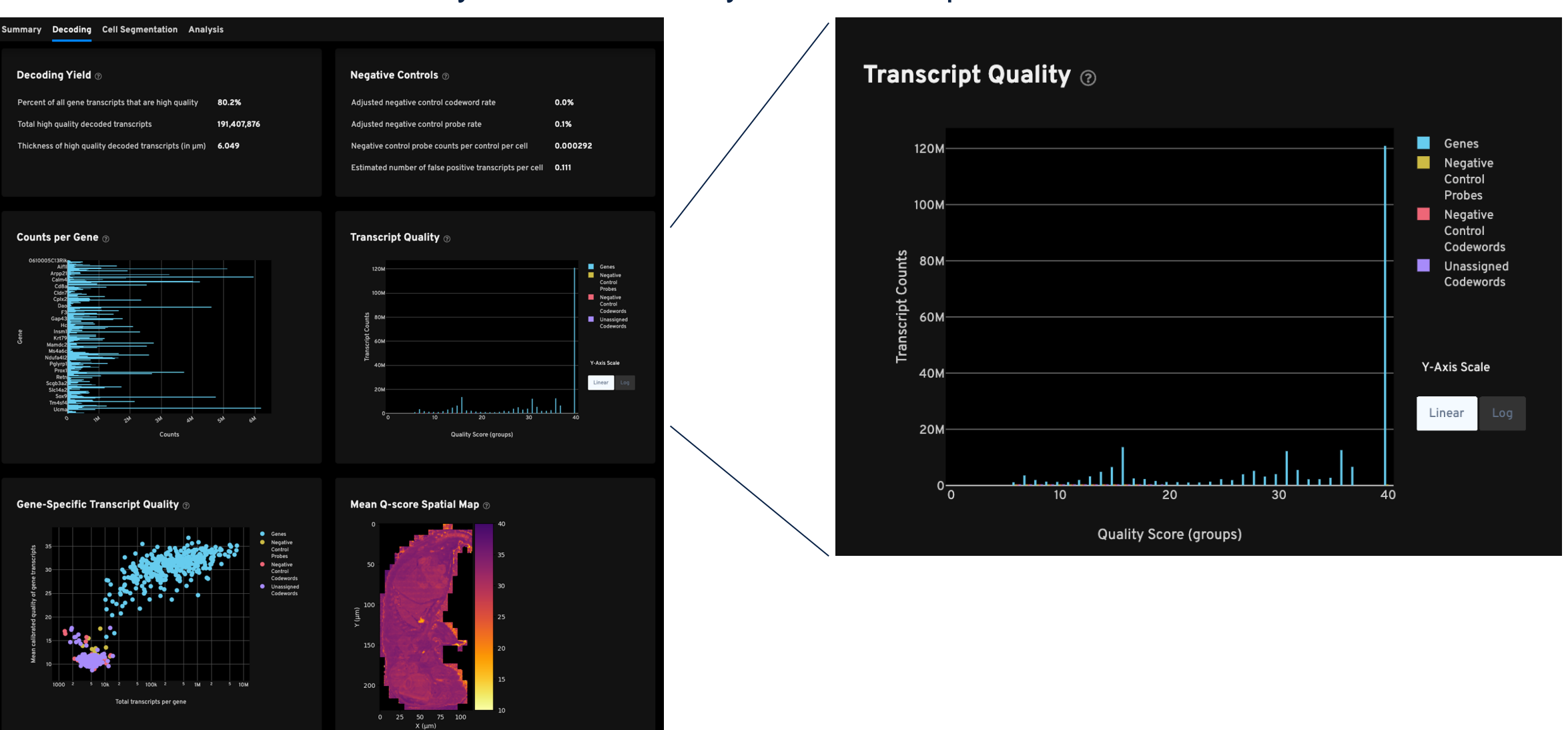

See more at our **Overview of the Xenium Analysis Summary** support page

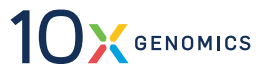

## **Xenium Onboard Analysis Output Formats**

GENOMICS

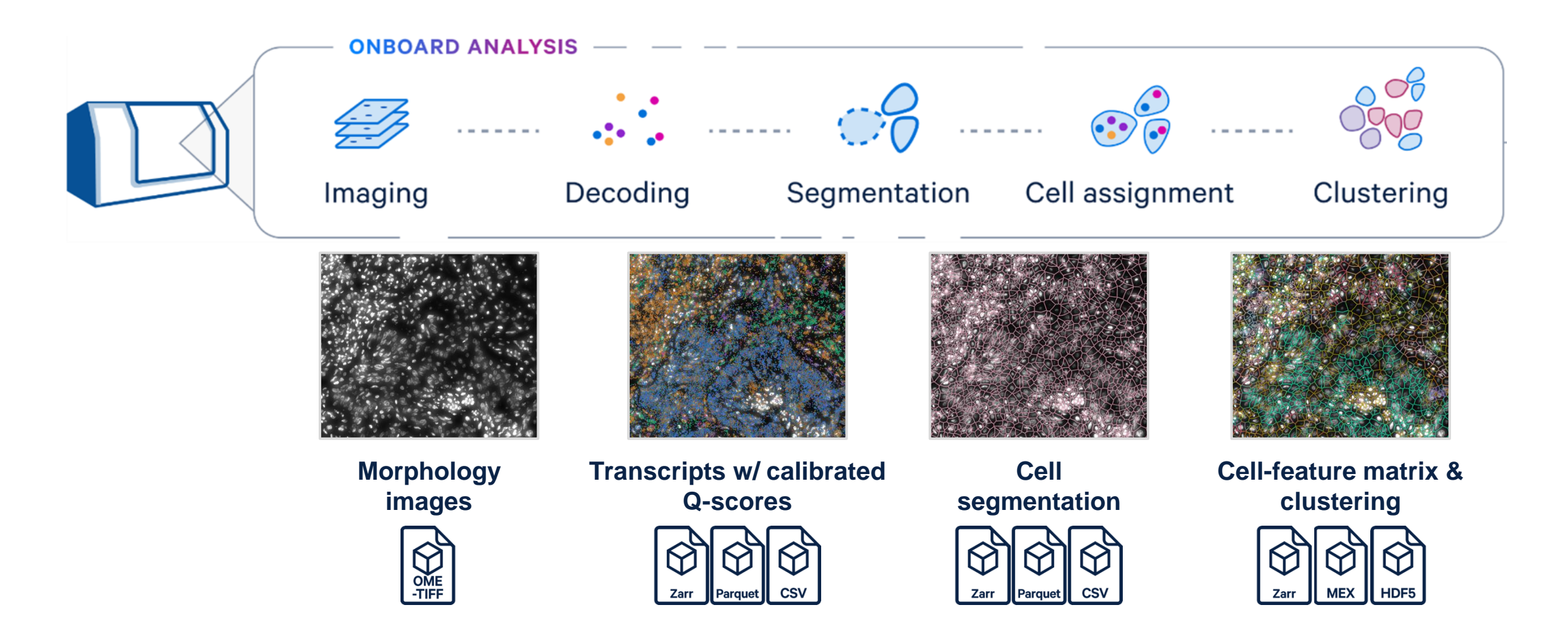

See more at our Understanding Xenium Outputs support page

# **Reanalysis with Xenium Ranger**

# **Xenium Ranger Enables Reanalysis & Custom Segmentation**

Three pipelines with more in development

Xenium Ranger is run on a range of Linux distributions to reanalyze Xenium data and produce an output bundle that can be viewed in Xenium Explorer

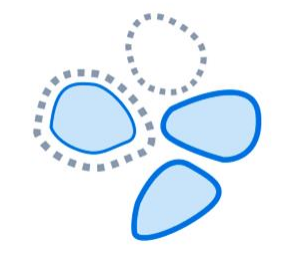

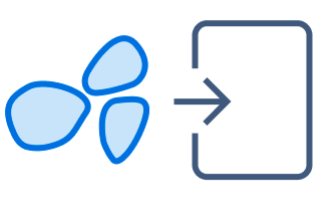

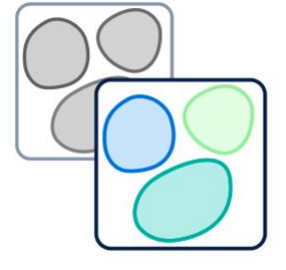

Resegment

Resegment Xenium data by adjusting cell expansion distance or nucleus intensity filter or by using our latest nucleus segmentation model.

#### **Import Segmentation**

Reassign transcripts in Xenium Ranger using segmentation results produced by 3rd party tools (Cellpose, Baysor, etc.) and visualize in Xenium Explorer.

#### Relabel

Correct the gene panel applied to decoded transcripts so a run doesn't have to be restarted or aborted due to user error.

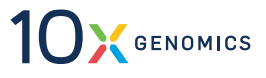
### **Resegment – Tune Cell Boundary Expansion**

Match the size of cells in the tissue

#### Default 15µm expansion distance

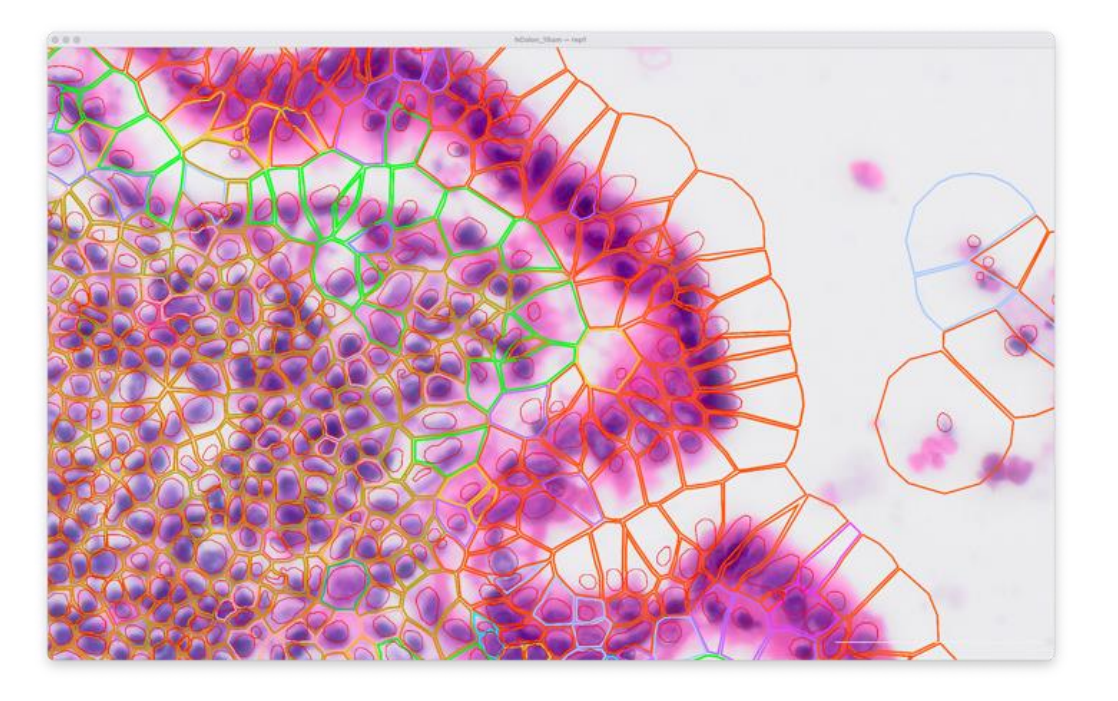

#### Resegment with 5µm expansion distance

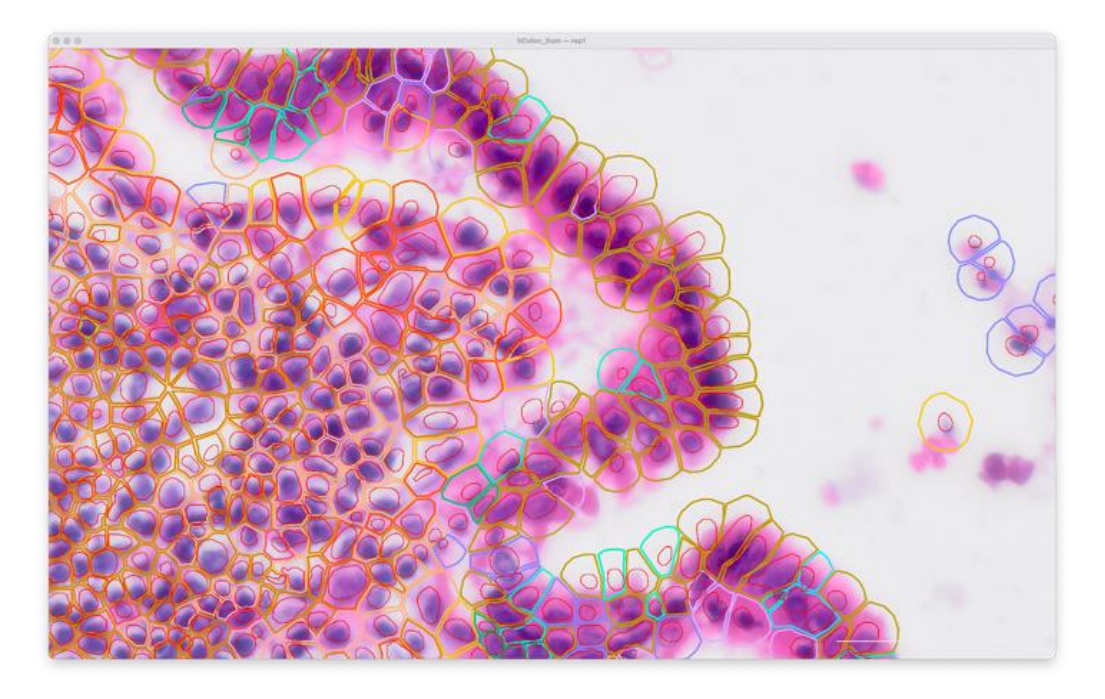

Cell boundaries on an H&E image of epithelial cells in human colon tissue show that reducing expansion distance to 5µm leads to more accurate cell boundaries for this sample

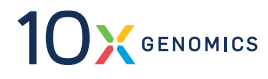

### **Import-Segmentation: Leverage Alternative Methods**

Image and transcript-based segmentation and QC in Xenium Explorer

Use the segmentation method which is best suited to your samples and experimental question and import results in Xenium Ranger

Supported segmentation formats:

- Cellpose: labeled mask in TIFF or NumPy NPY format
- **QuPath:** polygons in GeoJSON format
- Baysor: transcript-based segmentation
  outputs

Segmentation on post-Xenium IF images is possible by providing a transformation matrix which can be generated in Xenium Explorer

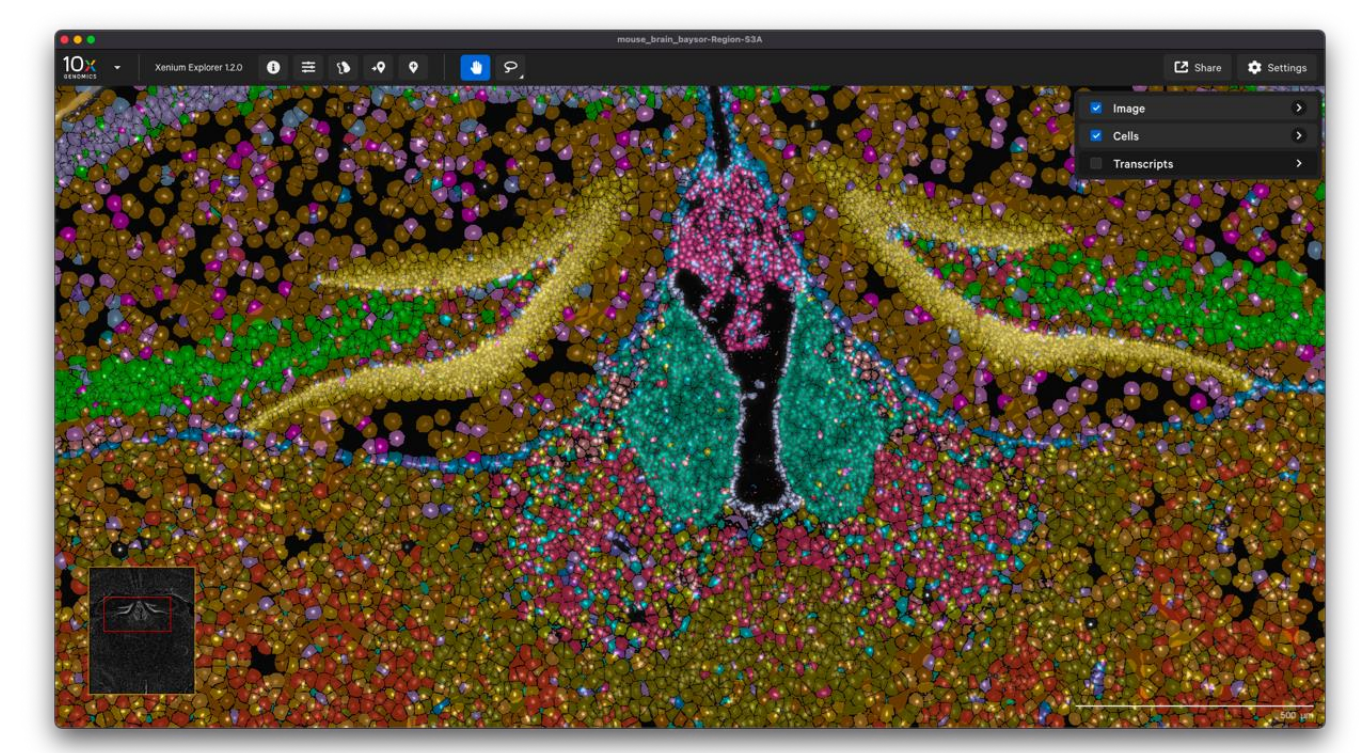

Mouse brain dataset processed with Baysor and importsegmentation, visualized in Xenium Explorer

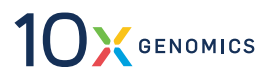

## Continuing Analysis with Community Developed Tools & Software

# Community Developed Tools Enable Path to Conclusions

An example

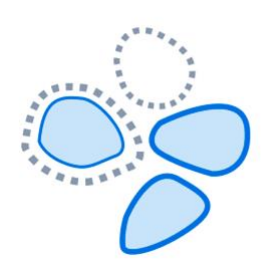

#### **Cell Segmentation Refinement**

- Refining cell segmentation based on transcriptional composition with Baysor
- Augmenting segmentation with post-Xenium IF imaging

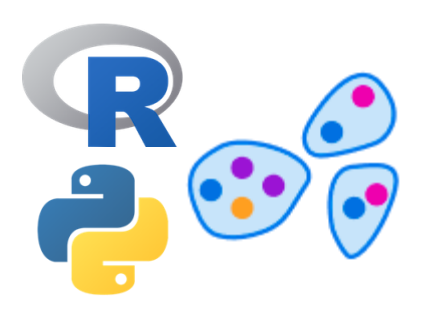

#### Single Cell Style Analysis & Data Integration

- Clustering, cell typing, and differential expression
- QC, normalization
- Sample de-array, aggregation, batch correction

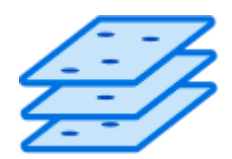

#### **Spatial Context Analysis**

- Layering histopathology annotations
- Spatial trajectory analysis
- Neighborhood enrichment analysis

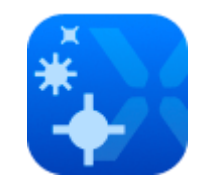

#### Xenium Explorer Visualization & Validation

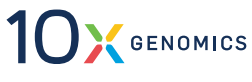

### **10x Provides Analysis Guides**

Facilitate your continued journey with Xenium Analysis

- <u>Continuing Your Journey</u> <u>after Xenium Analyzer</u>: overview of communitydeveloped tools
- <u>Using Baysor to Perform</u> <u>Xenium Cell</u> <u>Segmentation</u>\*
- <u>H&E to Xenium DAPI</u>
  <u>Image Registration with</u>
  <u>Fiji</u> (alternative to Xenium Explorer alignment)

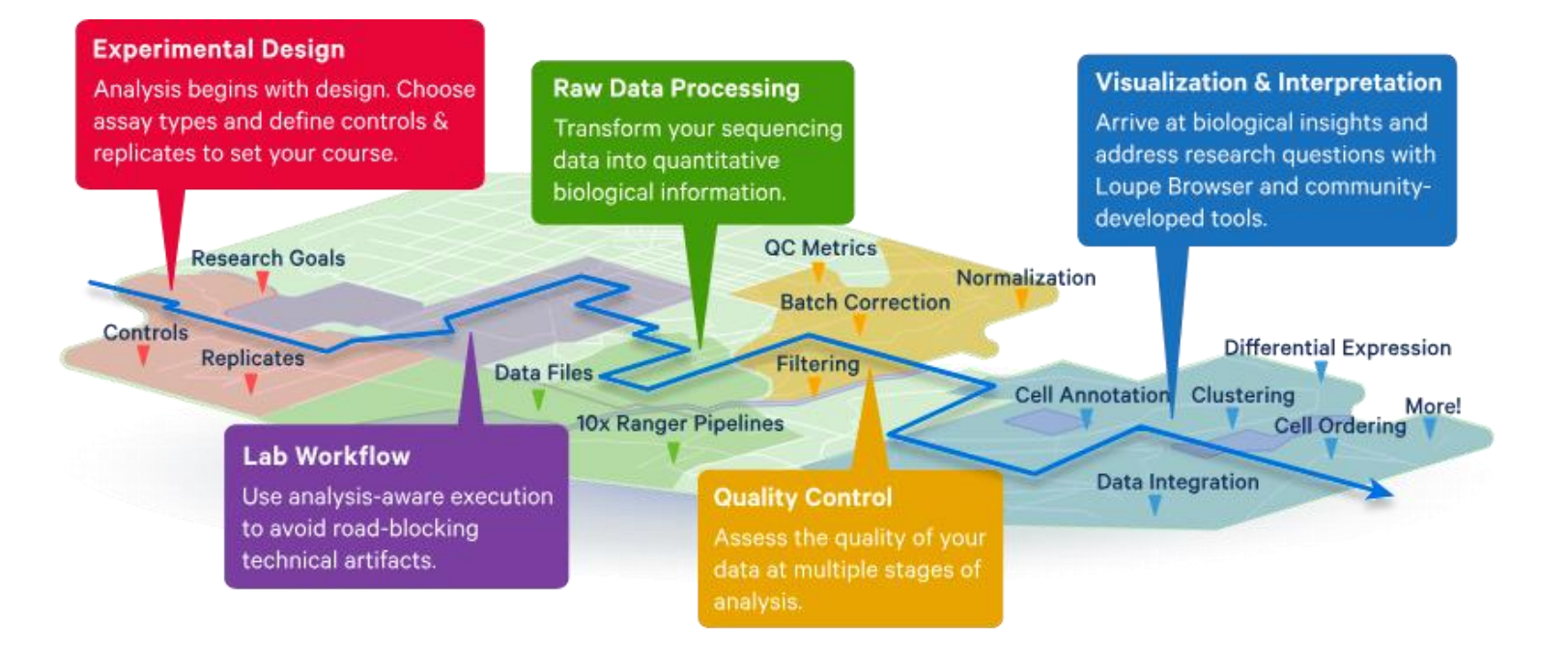

\* Note: Installing and running Baysor requires computational skill and compute infrastructure. The Baysor Analysis Guide was written using a previous version of Baysor - we recommend following Baysor instructions for installation.

# Conclusion

### **Exceptional Launch Year**

Incredible customer enthusiasm

"The Xenium platform is providing us with **unprecedented insight** into the molecular pathology of disease **at an incredible resolution.**"

10 Main

Dr. Simon Gregory Duke University

Luciano Mertelotto 🛠 🥒 📰 🗱

chis CosMx pistforms ra

Curlous about a showdown between

Join us on Oct 25 at 4:30 pm AEDT

lead, long Eve SIMCal

Tae Hyun Hwa

Thx 2

sible by an amazing team of Elleen Rakovitch

2:13 PM Dec 20, 2023 - 4,076 Views

2024 is going to be amazing!

Exciting collaboration/data for In Situ GBM data using @10xGenomics Xenium. Can generate H&E and IF after In Situ Imaging, enabling us to

utilize AI to integrate cell morphology with sub cellular level RNA/Protein

ple - G05 03p

#10xGenomics's incredible Xeniun

#LabenaSlovenia #10xGenomic

"It works like a charm, does the job as per specs and beyond. As I said it before, it's a cut above the rest."

Inti De La Rosa Velazouez

And the mystery box some weeks ago was a new #Xenium from

s and now is installed and the test run in on the golill

Luciano Martelotto, PhD University of Adelaide

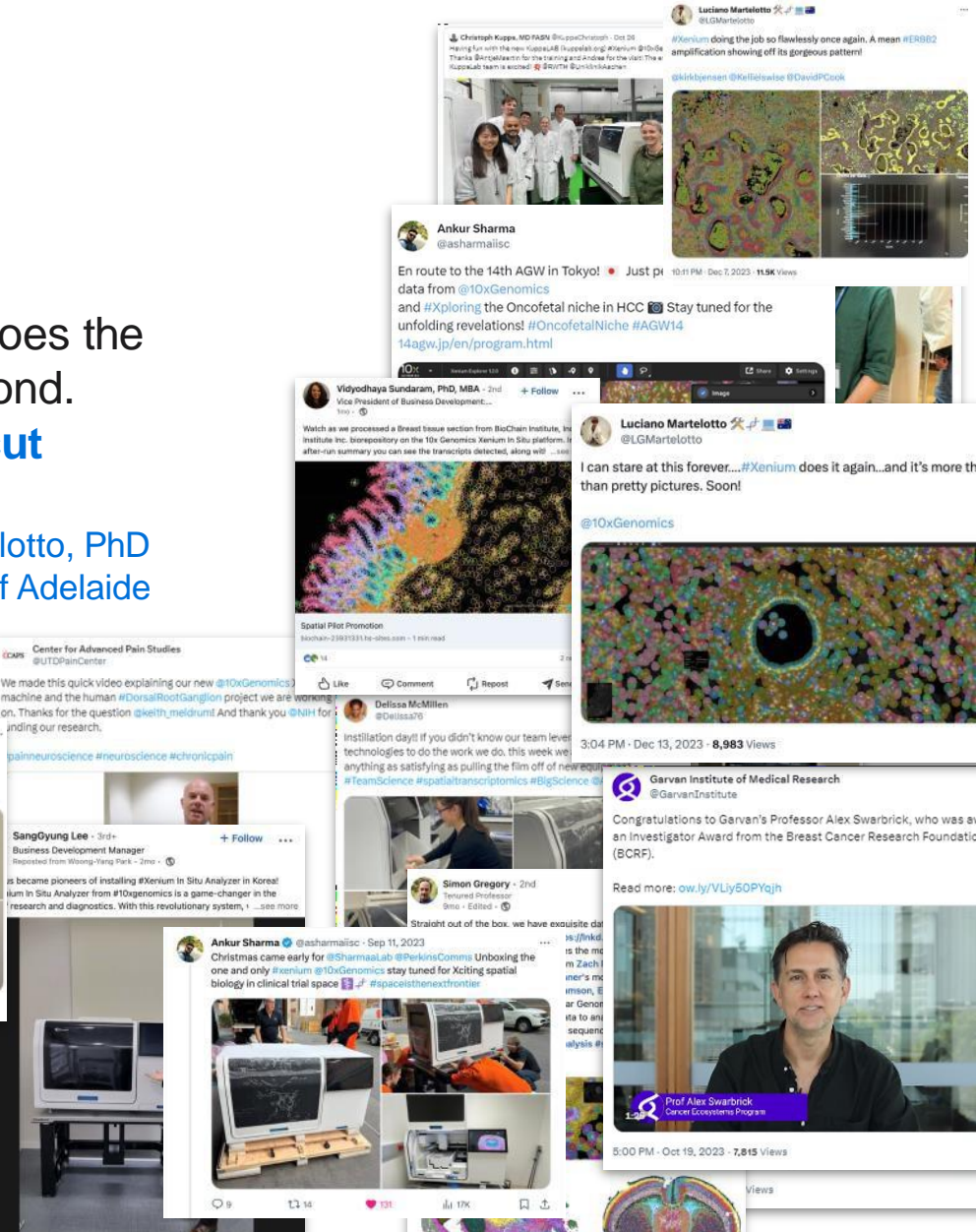

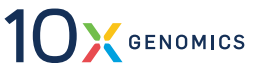

### **Exceptional Launch Year**

#### Early customer success, from install to insight

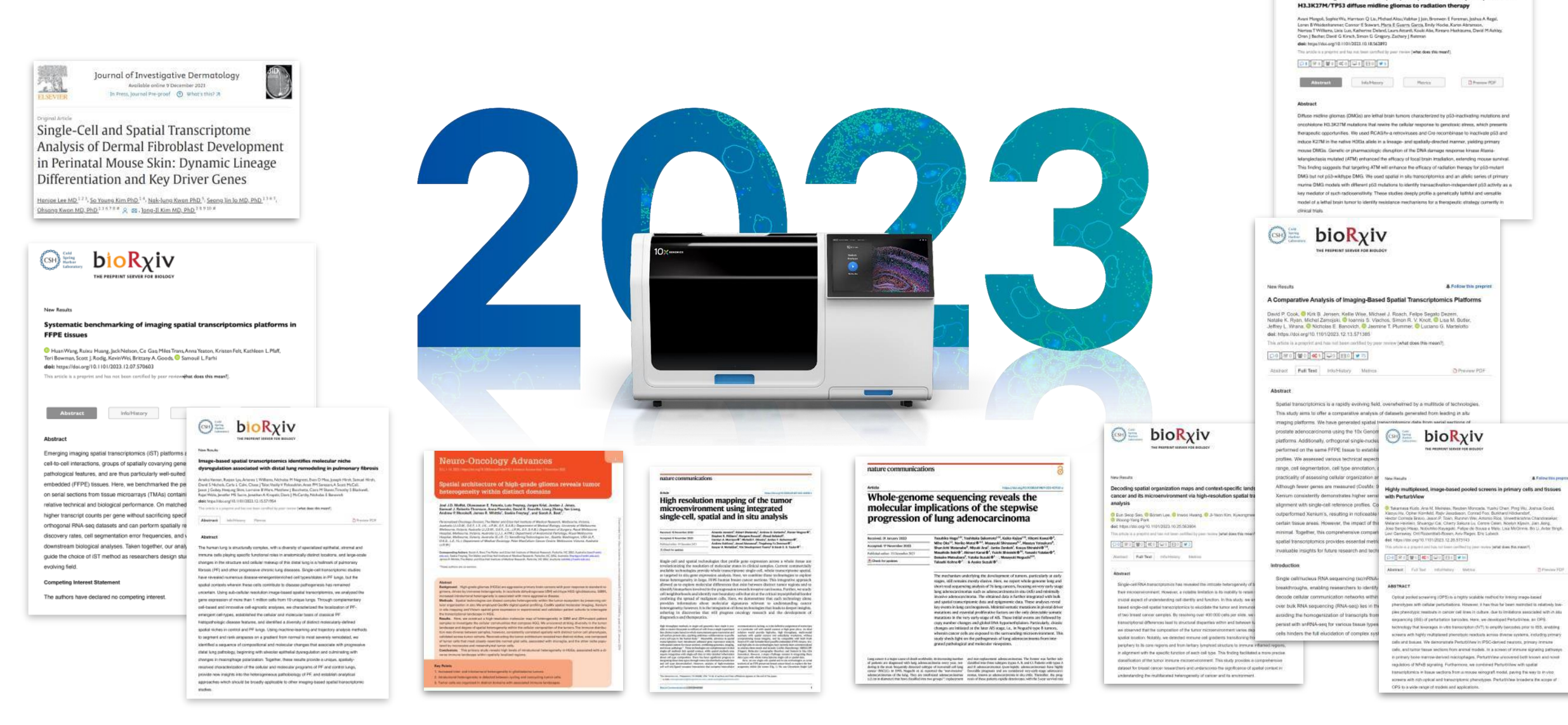

Θ bioRχiv

Aravia-tel

sia mutated (Atm) disruption sensitizes spatially-di

### **Biology's Most Comprehensive Toolkit**

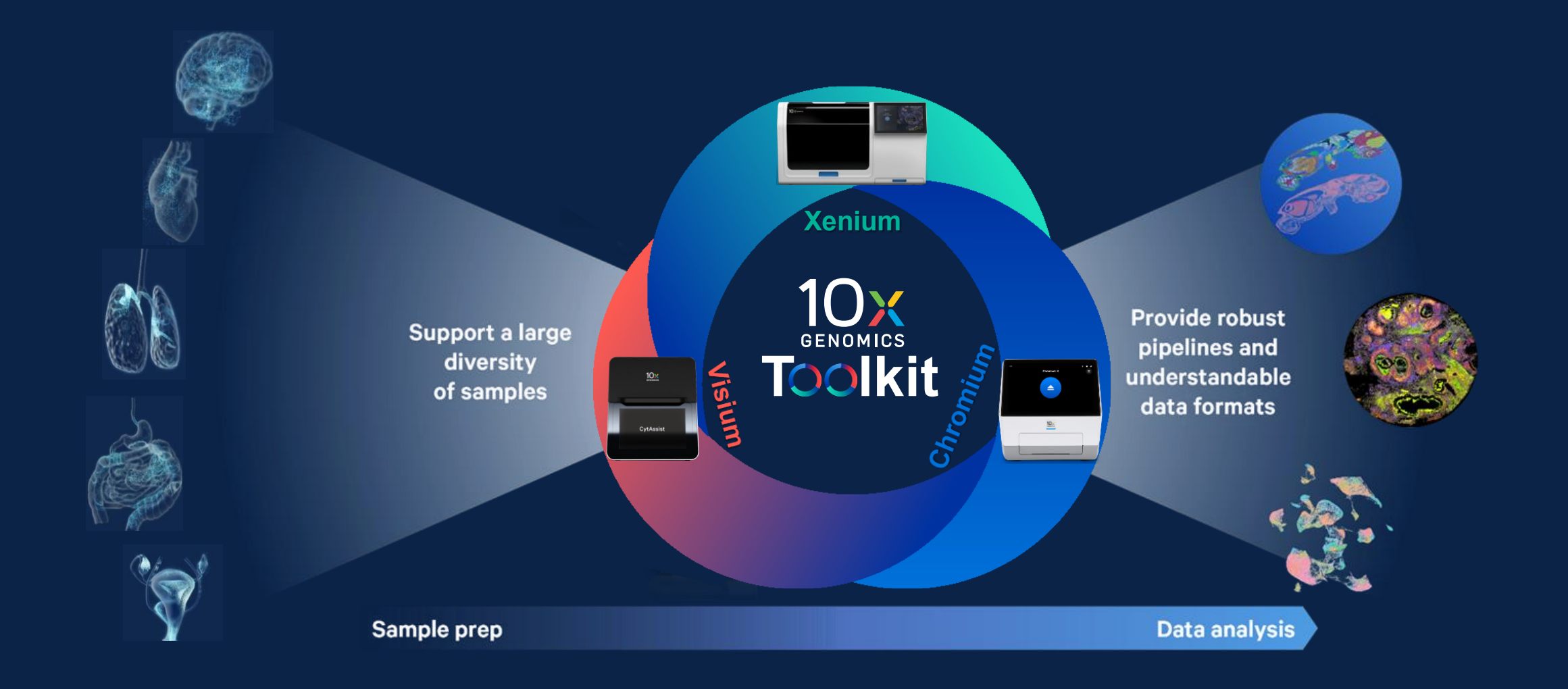

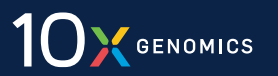

# Thank you! Please attend our CytAssist GEX Workshop Sprague Hall 105 - Jan 24<sup>th</sup> - 1:30 – 3 PM

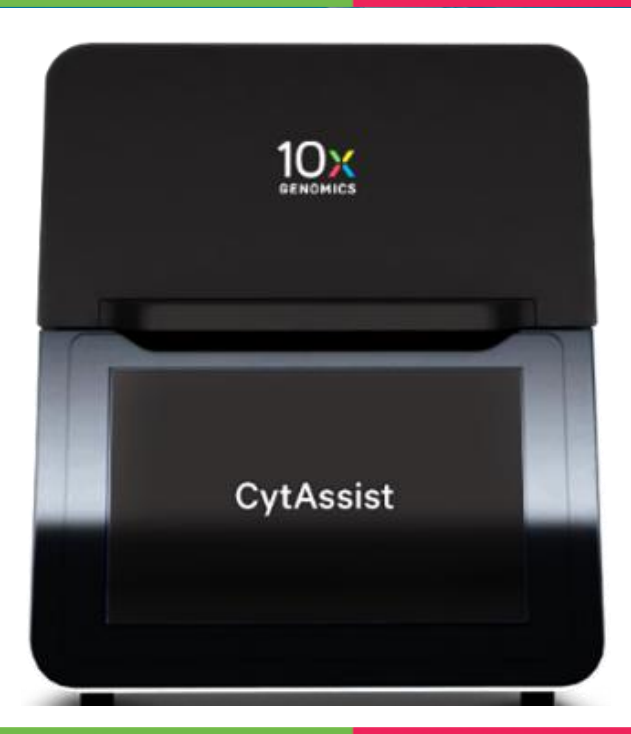

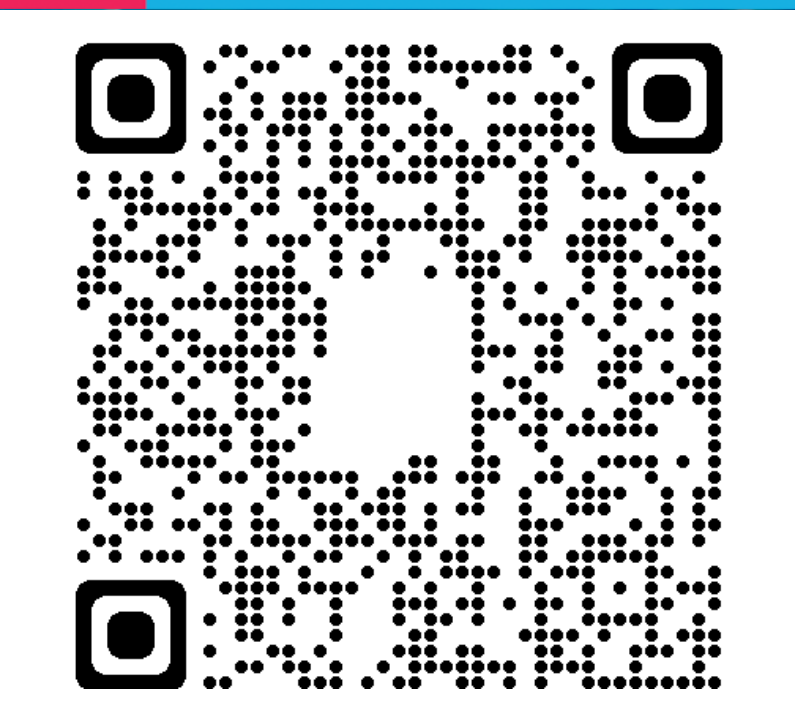

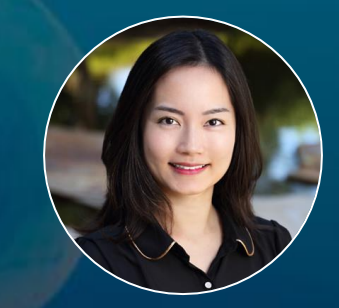

Christine Kao Sales Executive christine.kao@10xgenomics.com

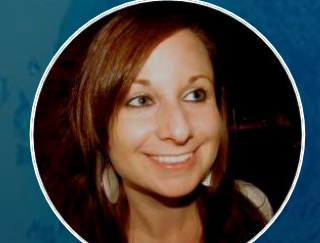

Jess Blake, MBA Tissue Specialist Field Application Scientist jessica.blake@10xgenomics.com